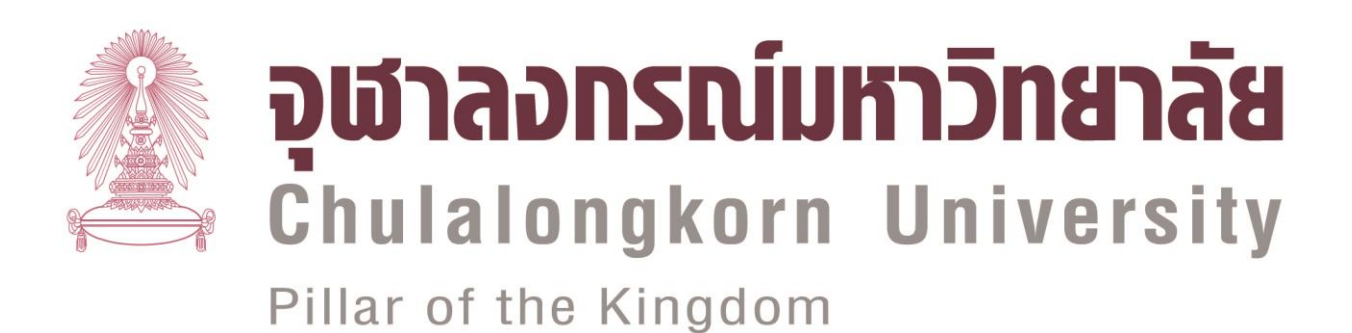

# คู่มือการปฏิบัติงาน (work Manual)

การจัดหำร่างตารางสอนตารางสอบ และการเปิดรายวิชา ปิดรายวิชา แก้ไขรายวิชาตารางสอนตารางสอบ ระบบออนไลน์

กลุ่มภารกิจงานบริการการศึกษา

หน่วยตารางสอนตารางสอบ

โดย

นายวรวิทย์ โก้สกุล

1

### สารบัญ

| 1. วัตถุประสงค์                                                 | 3  |
|-----------------------------------------------------------------|----|
| 2. ขอบเขต                                                       | 3  |
| 3. ความรับผิดขอบ                                                | 3  |
| 4. ตรวจเอกสาร                                                   | 4  |
| 5. ผังกระบวนการปฏิบัติงาน (Work Flow)                           | 5  |
| 6. ขั้นตอนการปฏิบัติงาน                                         | 6  |
| 7. เอกสารที่เกี่ยวข้องในการปฏิบัติงาน                           | 9  |
| 8. แบบฟอร์ม                                                     | 10 |
| 9. ปัญหา/ความเสี่ยงสำคัญที่พบในการปฏิบัติงานและแนวทางแก้ไขปัญหา | 11 |
| 10. บรรณาณุกรม                                                  | 12 |
| 11. ภาคผนวก                                                     | 13 |

### คู่มือการปฏิบัติงาน

### การจัดทำร่างตารางสอนตารางสอบ และการเปิดรายวิชา ปิดรายวิชา แก้ไขรายวิชา ตารางสอนตารางสอบ ระบบออนไลน์

#### 1.วัตถุประสงค์

1.1 เพื่อให้ส่วนราชการมีการจัดคู่มือการปฏิบัติงานที่ชัดเจน อย่างเป็นลาย ลักษณ์อักษร ที่แสดงถึงรายละเอียดขั้นตอนการปฏิบัติงานของกิจกรรม/กระบวนการ ต่างๆ ของหน่วยงาน และสร้างมาตรฐานการปฏิบัติงานที่มุ่งไปสู่การบริหารคุณภาพทั้ง องค์กรอย่างมีประสิทธิภาพเกิดผลงานที่ได้มาตรฐานเป็นไปตามเป้าหมายได้ผลผลิต หรือการบริการที่มีคุณภาพ และบรรลุข้อกำหนดที่สำคัญของกระบวนการ

1.2 เพื่อเป็นหลักฐานแสดงวิธีการทำงานที่สามารถถ่ายทอดให้ผู้ที่เข้ามา ปฏิบัติงานใหม่ พัฒนาการทำงานให้เป็นมืออาชีพ และใช้ประกอบการประเมินผลการ ปฏิบัติงานของบุคคลากร รวมทั้งแสดงหรือเผยแพร่ให้กับบุคคลภายนอก หรือ ผู้ใช้บริการให้สามารถเข้าใจ และใช้ประโยชน์จากกระบวนการที่มีอยู่เพื่อขอการรับ บริการที่ตรงกับความต้องการ

1.3 เพื่อให้การทำงานของหน่วยตารางสอนตารางสอบได้มาตรฐานเป็นไปตาม เป้าหมายของคณะอักษรศาสตร์ ได้ผลผลิตหรือการบริการที่มีคุณภาพ เสร็จรวดเร็วตาม กำหนดเวลา

1.4 เพื่อใช้เป็นเอกสารอ้างอิงในการทำงาน

#### 2. ขอบเขต

คู่มือการปฏิบัติงานนี้ครอบคลุมขั้นตอนการปฏิบัติงานตั้งแต่การเริ่มการจัดทำ ตารางสอนดารางสอบการเปิดรายวิชา ปิดรายวิชา และแก้ไขรายวิชาในตารางสอน ตารางสอบ ผู้ที่มีหน้าที่เกี่ยวข้องได้แก่สำนักงานการทะเบียน ผู้ประสานงานตารางสอน ตารางสอบคณะ และผู้ประสานงานตารางสอนตารางสอบภาควิชา/สาขาวิชา

### หน้าที่ความรับผิดชอบ

3.1 สำนักงานการหะเบียนจะส่งเอกสารร่างตารางสอนตารางสอบ (จห92) ประจำปีการศึกษา มายังคณะเพื่อดำเนินการตรวจสอบ และให้ดำเนินการเปิดรายวิชา ปิดรายวิชา และแก้ไขรายวิชาในตารางสอนตารางสอบ

3.2 อาจารย์ผู้สอนในแต่ละภาควิชา/สาขาวิชา จะทำการประชุม และเลือก รายวิชาที่จะเปิดสอนในแต่ละภาคการศึกษารวมทั้งการพิจารณาการรับนิสิตเข้าเรียนใน แต่ละตอนเรียน

3.3 นิสิตจะเป็นผู้เข้ามาลงทะเบียนเรียนรายวิชาที่นิสิตให้ความสนใจ โดยเฉพาะ วิชาที่เป็น GENED-HU นิสิตจะให้ความสนใจเป็นพิเศษ 3.4 ผู้ประสานงานตารางสอนตารางสอบภาควิชา/สาขาวิชา มีหน้าที่ตรวจสอบ รายวิชาที่จะปิดรายวิชา ปิดรายวิชา และแก้ไขรายวิชาในตารางสอนตารางสอบ ในแต่ ละภาคการศึกษา และให้สอดคล้องกับข้อมูลของอาจารย์ผู้สอนในรายวิชานั้นๆ

3.5 ผู้ประสานงานตารางสอนตารางสอบคณะจะช่วยประสานงานทั้งภายในและ ภายนอกเพื่อให้เกิดความคล่องตัว และได้รับบริการอย่างรวดเร็ว อีกทั้งยังช่วยเปิด รายวิชา ปิดรายวิชา และแก้ไขรายวิชาในตารางสอนตารางสอบ ให้กับภาควิชา/ สาขาวิชา อาจารย์ผู้สอนรายวิชาต่างๆ เพื่อให้เกิดความรวดเร็วยิ่งขึ้น

#### 4. การตรวจเอกสาร

4.1 <u>ในกรณีที่เปิดสอนในตารางสอนตารางสอบ</u> ผู้ประสานงานตารางสอน ดารางสอบคณะ และผู้ประสานงานตารางสอนดารางสอบภาควิชา/สาขาวิชาจะต้อง ตรวจสอบรายวิชาที่จะเปิดสอนให้สอดคล้องกับทะเบียนรายวิชา เช่น วิธีการสอนเป็น แบบ LECT ,DISC ,TUT เป็นต้น และต้องกำหนดชั่วโมงให้ตรงกับในทะเบียนรายวิชา ด้วย

4.2 <u>ในกรณีที่เปิดสอนในตารางสอนตารางสอบ</u> ผู้ประสานงานตารางสอน ตารางสอบคณะ และผู้ประสานงานตารางสอนตารางสอบภาควิชา/สาขาวิชา จะต้อง ตรวจสอบรายวิชาที่จะปิดสอนในตารางสอนตารางสอบว่ามีจำนวนนิสิตลงทะเบียนเรียน อยู่หรือไม่ หากมีต้องให้นิสิตไปลดรายวิชาดังกล่าวออกให้เป็น O ถึงจะทำการปิดรายวิชา ในตารางสอนตารางสอบนั้นได้ หากกรณีที่ยังมีนิสิตลงทะเบียนเรียนค้างอยู่ให้ ผู้ประสานงานตารางสอนตารางสอบภาควิชา/สาขาวิชา แจ้งอาจารย์ผู้สอนให้แจ้งนิสิต ไปลดรายวิชานั้นออก หากแจ้งนิสิตแล้วไม่ไปลดรายวิชานั้นออก ให้ผู้ประสานงาน ตารางสอนตารางสอบภาควิชา/สาขาวิชาทำใบปิดสอนตารางสอนตารางสอบส่งมายัง ผู้ประสานงานตารางสอนตาราสอบคณะเพื่อดำเนินการปิดรายวิชาต่อไป

4.3 <u>ในกรณีที่เปิดสอนในตารางสอนตารางสอบ</u> ผู้ประสานงานตารางสอน ดารางสอบคณะ และผู้ประสานงานตารางสอนตารางสอบภาควิชา/สาขาวิชาต้อง ตรวจสอบว่าจะดำเนินการแก้ไขในตารางสอนตาราสอบในด้านใด เช่น วัน เวลา อาคาร เรียน ห้องเรียน ชื่อผู้สอน วันสอบ หรือจำนวนนิสิต (จำนวนนิสิตสามารถขยาย และลด ได้ไม่เกินอาทิตย์ที่ 2 ของการเปิดภาคการศึกษานั้นๆ ยกเว้นภาคฤดูร้อนจะสามารถ ดำเนินการภายในอาทิตย์แรกเท่านั้น

#### 5.ผังกระบวนการปฏิบัติงาน (Work Flow)

สำนังงานการหะเบียนจะดำเนินการจัดสิ่ง (CR 92) ร่างตารางสอนตารางสอบประจำปีการศึกษามายัง คณะเพื่อตรวจสอบ และดำเนินการเปิดรายวิชา ปิด รายวิชา และแก้ไขรายวิชาในตารางสอบ

ผู้ประสานงานตารางสอนตารางสอบคณะดำเนินการตรวจสอบรายวิชาที่สำนักงาน การทะเบียนส่งมายังคณะ

ผู้ประสานงานตารางสอนตารางสอบคณะทำบันทึกข้อความแจ้งเกี่ยวกับรายวิชา บังคับของคณะให้ผู้ประสานงานตารางสอนตารางสอบภาควิชา/สาขาวิชาให้ รับทราบ และควรหลีกเลี่ยงในวัน และเวลาดังกล่าวที่นิสิตต้องเรียนรายวิชา บังคับของคณะ

ผู้ประสานงานตารางสอนตารางสอบคณะ ดำเนินการคัดแยกเอกสารส่งให้ ผู้ประสานงานตารางสอนตารางสอบภาวิชา/สาขาวิชา เพื่อหำกรตรวจสอบ รายวิชาที่จะเปิด ปิด และแก้ไขรายวิชาในตารางสอนตารางสอบ ต่อไป

ผู้ประสานงานตารางสอนตารางสอบภาควิชา/สาขาวิชา นัดประชุมอาจารย์ประจำ ภาควิชา/สาขาวิชาเพื่อดำเนินการหารือเกี่ยวกับเรื่องการเปิด ปิด และแก้ไข รายวิชาในตารางสอนตารางสอบประจำภาคการศึกษา

ผู้ประสานงานตารางสอนตารางสอบคณะ และผู้ประสานงานตารางสอนตาราง สอบภาควิชา/สาขาวิชา เข้าระบบบันทึกตารางสอนอนนไลน์ www7.reg.chula.ac.th โดยใช้ username และ password ของสำนักเทคโนโลยีสารสนเทศในการเข้าระบบ

เมื่อเข้าระบบได้แล้วผู้ประสานงานตารางสอนตารางสอบคณะ และผู้ประสานงาน ตารางสอนตารางสอบภาควิชา/สาขาวิชาดำเนินการเปิด ปิด และแก้ไขรายวิชาใน ตารางสอนตารางสอบ ตรวจสอบและบันทึกข้อมูล

ผู้ประสานงานตารางสอนตารางสอบตรวจสอบคณะ และผู้ประสานงาน ดารางสอนตารางสอบภาควิชา/สาขาวิชา สามารถตรวจสอบข้อมูลได้ที่ www.reg.chula.ac.th ได้ในวันถัดไป

### ผังกระบวนการ/งาน (Work flow)

ชื่อกระบวนการ การจัดทำร่างตารางสอนตารางสอบ และการเปิดรายวิชา ปิดรายวิชา แก้ไขรายวิชาตารางสอนตารางสอบ ระบบออนไลน์ ข้อกำหนดสำคัญของกระบวนการ ผู้ประสานงานตารางสอนตารางสอบคณะ และผู้ประสานงานตารางสอนตารางสอบภาควิชา/สาขาวิชา ตัวชี้วัดสำคัญของกระบวนการ จำนวนการเปิด ปิด และแก้ไขตารางสอนตารางสอบระบบออนไลน์

| ที่ | ผังกระบวนการ                                                                                                    | ระยะเวลา | รายละเอียดงาน                                                                                                    | มาตรฐาน                                                                                  | เอกสารที่           | ผู้รับผิดชอบ                                |
|-----|----------------------------------------------------------------------------------------------------|----------|----------------------------------------------------------------------------------------------------|------------------------------------------------------------------------------------------|---------------------|---------------------------------------------|
|     |                                                                                                    |          |                                                                                                    | คุณภาพงาน                                                                                | เกี่ยวข้อง          |                                             |
| 1.  | สำนักงานการทะเบียนจะ<br>ดำเนินการจัดสิ่ง (CR 92)ร่าง<br>ตารางสอนตารางสอบประจำปี<br>การศึกษามายังคณะเพื่อตรวจสอบ<br>และดำเนินการเปิดรายวิชา ปิด<br>รายวิชา และแก้ไขรายวิชาใน<br>ดารางสอบ                                                      | 1-2 วัน  | สำนักงานการทะเบียนจะทำการ<br>สำรวจรายวิชาที่เคยสอนในภาค<br>การศึกษาที่ผ่านมาทั้งปีการศึกษา<br>ต้น ปีการศึกษาปลาย และภาคฤดู<br>ร้อน แล้วจัดส่ง CR 92 (ฉบับร่าง<br>ดารางสอน) ส่งมายังคณะเพื่อ<br>ดำเนินการ                                    | เพื่อความถูกต้อง                                                                         | CR 92 หรือ จห<br>92 | สำนักงานการ<br>ทะเบียน                      |
| 2.  | ผู้ประสานงานตารางสอนตาราง<br>สอบคณะดำเนินการตรวจสอบ<br>รายวิชาที่สำนักงานการทะเบียนส่ง<br>มายังคณะ                                                                                                    | 1-2 วัน  | เมื่อได้รับ CR 92 แล้วผู้ประสานงาน<br>ดารางสอนตารางสอบคณะ<br>ดำเนินการจัดแยกข้อมูลรายวิชา<br>โดยจำแนกเป็นภาควิชา สาชาวิชา<br>ศูนย์ หน่วย และหลักสูตรทั้งภาค<br>การศึกษาต้น และภาคการศึกษา<br>ปลาย                                           | เพื่อความถูกต้อง                                                                         | CR 92 หรือ จท<br>92 | ผู้ประสานงาน<br>ดารางสอน<br>ดารางสอบ<br>คณะ |
| 3.  | ผู้ประสานงานตารางสอนตาราง<br>สอบคณะทำบันทึกข้อความแจ้ง<br>เกี่ยวกับรายวิชาบังคับของคณะให้<br>ผู้ประสานงานตารางสอนตาราง<br>สอบภาควิชา/สาขาวิชาให้รับทราบ<br>และควรหลีกเลี่ยงในวัน และเวลา<br>ดังกล่าวที่นิสิตต้องเรียนรายวิชา<br>บังคับของคณะ | 1-2 วัน  | ผู้ประสานงานตารางสอนตาราง<br>สอบดำเนินการตรวจสอบวันสอบ<br>ปลายภาคภาคการศึกษาต้น และ<br>ภาคการศึกษาปลายเพื่อทำบันทึก<br>ข้อความแจ้งผู้ประสานงาน<br>ตารางสอนตารางสอบเพื่อให้ทราบ<br>และหลีกเลี่ยงการจัดสอบไม่ให้ตรง<br>กับรายวิชาบังคับของคณะ | เพื่อความถูกต้อง<br>และหลีกเลี่ยง<br>การใช้ห้องสอบที่<br>มีรายวิชาบังคับ<br>ของคณะจัดสอบ | บันทึกข้อความ       | ผู้ประสานงาน<br>ตารางสอน<br>ตารางสอบ<br>คณะ |

| ที่ | ผังกระบวนการ                                                                                                    | ระยะเวลา       | รายละเอียดงาน                                                                                                    | มาตรฐาน                                                                   | เอกสารที่<br>                                                             | ผู้รับผิดชอบ                                                                                                    |
|-----|----------------------------------------------------------------------------------------------------|----------------|----------------------------------------------------------------------------------------------------|---------------------------------------------------------------------------|---------------------------------------------------------------------------|----------------------------------------------------------------------------------------------------|
|     |                                                                                                    |                |                                                                                                    | คุณภาพงาน                                                                 | เกี่ยวข้อง                                                                |                                                                                                    |
| 4.  | ผู้ประสานงานตารางสอนตาราง<br>สอบคณะ ดำเนินการคัดแยก<br>เอกสารส่งให้ผู้ประสานงาน<br>ตารางสอนตารางสอบภาวิชา/<br>สาขาวิชา เพื่อทำกรตรวจสอบ<br>รายวิชาที่จะเปิด ปิด และแก้ไข<br>รายวิชาในตารางสอนตารางสอบ<br>ต่อไป                   | 1 วัน          | เมื่อจัดทำบันทึกชี้แจงผู้<br>ประสานงานตารางสอนตารางสอบ<br>ภาควิชา/สาขาวิชาแล้ว<br>ผู้ประสานงานตารางสอนตาราสอบ<br>คณะดำเนินการจัดส่งเอกสาร<br>ดังกล่าว (บันทึกข้อความกำหนดวัน<br>สอบ ตารางรายวิชาบังคับ CR 92)<br>ไปยังผู้ประสานงานตารางสอน<br>ตารางสอบภาควิชา/สาขาวิชา | เพื่อความถูกต้อง<br>และแม่นขำ                                             | บันทึกข้อความ<br>กำหนดวันสอบ<br>ตารางรายวิชา<br>บังคับของคณะ<br>และ CR 92 | ผู้ประสานงาน<br>ตารางสอน<br>ดารางสอบ<br>คณะ                                                                     |
| 5.  | ผู้ประสานงานตารางสอนตาราง<br>สอบภาควิชา/สาขาวิชา นัดประชุม<br>อาจารย์ประจำภาควิชา/สาขาวิชา<br>เพื่อดำเนินการหารือเกี่ยวกับเรื่อง<br>การเปิด ปิด และแก้ไขรายวิชาใน<br>ตารางสอนตารางสอบประจำภาค<br>การศึกษา                        | 1-2<br>อาทิตย์ | เมื่อผู้ประสานตารางสอนตาราง<br>สอบภาควิชา/สาขาวิชาได้รับ<br>เอกสารดังกล่าวจะนำเสนอต่อ<br>หัวหน้าภาควิชา/หัวหน้าสาขาวิชา<br>เพื่อนัดปรึกษาหารือในเรื่องของ<br>การเปิดรายวิชา ปิดรายวิชา และ<br>แก้ไขรายวิชาในตารางสอนตาราง<br>สอบ                                       | เพื่อความถูกต้อง<br>และหา<br>ผู้เชี่ยวชาญใน<br>การสอนรายวิชา<br>ที่จะเปิด | บันทึกข้อความ<br>กำหนดวันสอบ<br>ตารางรายวิชา<br>บังคับของคณะ<br>และ CR 92 | ผู้ประสานงาน<br>ดารางสอน<br>ดารางสอบ<br>ภาควิชา/<br>สาขาวิชา                                                    |
| 6.  | ผู้ประสานงานตารางสอนตาราง<br>สอบคณะ และผู้ประสานงาน<br>ดารางสอนตารางสอบภาควิชา/<br>สาขาวิชา เข้าระบบบันหึก<br>ดารางสอนออนไลน์<br>www7.reg.chula.ac.th โดยใช้ username<br>และ password ของสำนักเทคโนโลยี<br>สารสนเทศในการเข้าระบบ | 45 วัน         | เมื่อได้ข้อสรุปแล้วผู้ระสานงาน<br>ดารางสอนตารางสอบคณะ และ<br>ผู้ประสานานตารางสอนตาราง<br>สอบก็จะเข้าระบบเพื่อไปทำการดู<br>ข้อมูลและเปิดรายวิชา ปิด<br>รายวิชา และการแก้ไขรายวิชาใน<br>ดารางสอนตาราสอบ                                                                  | เพื่อความถูกต้อง                                                          | เข้าระบบ<br>www7.reg.chula.ac.th                                          | ผู้ประสานงาน<br>ตารางสอน<br>ดารางสอบ<br>คณะ และผู้<br>ประสานงาน<br>ตารางสอน<br>ตารางสอบ<br>ภาควิชา/<br>สาขาวิชา |

| ที่ | ผังกระบวนการ                                                                                                    | ระยะเวลา | รายละเอียดงาน                                                                                                    | มาตรฐาน                                               | เอกสารที่                        | ผู้รับผิดชอบ                                                                                                    |
|-----|----------------------------------------------------------------------------------------------------|----------|----------------------------------------------------------------------------------------------------|-------------------------------------------------------|----------------------------------|----------------------------------------------------------------------------------------------------|
|     |                                                                                                    |          |                                                                                                    | คุณภาพงาน                                             | เกี่ยวข้อง                       |                                                                                                    |
| 7.  | เมื่อเข้าระบบได้แล้วผู้ประสานงาน<br>ดารางสอนตารางสอบคณะ และ<br>ผู้ประสานงานตารางสอนตาราง<br>สอบภาควิชา/สาขาวิชาดำเนินการ<br>เปิด ปิด และแก้ไขรายวิชาใน<br>ดารางสอนตารางสอบ ตรวจสอบ<br>และบันทึกข้อมูล | 45 วัน   | ผู้ระสานงานตารางสอนตาราง<br>สอบคณะ และผู้ประสานาน<br>ตารางสอนตารางสอบเข้าระบบ<br>เพื่อไปหำการเปิดรายวิชา ปิด<br>รายวิชา และการแก้ไขรายวิชาใน<br>ตารางสอนตาราสอบ พร้อมทั้ง<br>บันหึกข้อมูลตารางสอนตาราง<br>สอบ                               | เพื่อความถูกต้อง                                      | เข้าระบบ<br>www7.reg.chula.ac.th | ผู้ประสานงาน<br>ดารางสอน<br>ดารางสอบ<br>คณะ และ<br>ผู้ประสานงาน<br>ดารางสอน<br>ดารางสอบ<br>ภาควิชา/<br>สาขาวิชา                              |
| 8.  | ผู้ประสานงานตารางสอนตาราง<br>สอบตรวจสอบคณะ และ<br>ผู้ประสานงานตารางสอนตาราง<br>สอบภาควิชา/สาขาวิชา สามารถ<br>ตรวจสอบข้อมูลได้ที่<br><u>www.rcg.chula.ac.th</u> ได้ในวัน<br>ถัดไป                      | 1 วัน    | ผู้ประสานงานตารางสอนตารางสอบ<br>คณะ และผู้ประสานงานตารางสอน<br>ตารางสอบภาควิชา/สาขาวิชา /<br>อาจารย์/นิสิต/ผู้ที่เกี่ยวข้องสามารถ<br>เข้าไปตรวจสอบรายวิชาที่เปิดสอน<br>ได้ในระบบ <u>www.reg.chula.ac.th</u> ใน<br>หัวข้องานตารางสอนตารางสอบ | เพื่อให้นิสิตได้<br>ลงหะเบียนเรียน<br>ได้อย่างถูกต้อง | เข้าระบบ<br>www.reg.chula.ac.th  | ผู้ประสานงาน<br>ตารางสอน<br>ตารางสอบ<br>คณะ และ<br>ผู้ประสานงาน<br>ดารางสอน<br>ตารางสอบ<br>ภาควิชา/<br>สาขาวิชา /<br>อาจารย์ผู้สอน/<br>นิสิต |

### 6. ขั้นตอนการจัดทำ CR 92 และการเปิดรายวิชา ปิดรายวิชา และแก้ไขรายวิชาใน ดารางสอนตารางสอบ

6.1 สำนักงานการหะเบียนจะหำการสำรวจรายวิชาที่เคยสอนในภาคการศึกษาที่ผ่านมา ทั้ง ปีการศึกษาต้น ปีการศึกษาปลาย และภาคฤดูร้อน แล้วจัดส่ง CR 92 (ฉบับร่าง ดารางสอน) ส่งมายังคณะเพื่อดำเนินการ

6.2 เมื่อได้รับ CR 92 แล้วผู้ประสานงานตารางสอนตารางสอบคณะดำเนินการจัดแยก ข้อมูลรายวิชาโดยจำแนกเป็นภาควิชาสาชาวิชา ศูนย์ หน่วย และหลักสูตรทั้งภาคการศึกษาต้น และภาคการศึกษาปลาย

6.3 ผู้ประสานงานตารางสอนตารางสอบดำเนินการตรวจสอบวันสอบปลายภาค ภาคการศึกษาต้น และภาคการศึกษาปลายเพื่อทำบันหึกข้อความแจ้งผู้ประสานงานตารางสอน ตารางสอบเพื่อให้ทราบและหลีกเลี่ยงการจัดสอบไม่ให้ตรงกับรายวิชาบังคับของคณะ

6.4 เมื่อจัดทำบันทึกขี้แจงผู้ประสานงานตารางสอนตารางสอบภาควิชา/สาขาวิชาแล้ว ผู้ประสานงานตารางสอนตารางสอบคณะดำเนินการจัดส่งเอกสารดังกล่าว (บันทึกข้อความ กำหนดวันสอบ ตารางรายวิชาบังคับ และ CR 92) ไปยังผู้ประสานงานตารางสอนตารางสอบ ภาควิชา/สาขาวิชา

6.5 เมื่อผู้ประสานตารางสอนตารางสอบภาควิชา/สาขาวิชาได้รับเอกสารดังกล่าวจะ นำเสนอต่อหัวหน้าภาควิชา/หัวหน้าสาขาวิชา เพื่อนัดปรึกษาหารือในเรื่องของการเปิดรายวิชา ปิดรายวิชา และแก้ไขรายวิชาในตารางสอนตารางสอบ

6.6 เมื่อได้ข้อสรุปแล้วผู้ระสานงานตารางสอนตารางสอบคณะ และผู้ประสางาน ตารางสอนตารางสอบก็จะเข้าระบบเพื่อไปหำการดูข้อมูลและเปิดรายวิชา ปิดรายวิชา และการ แก้ไขรายวิชาในตารางสอนตาราสอบ

6.7 ผู้ระสานงานตารางสอนตารางสอบคณะ และผู้ประสานงานตารางสอนตารางสอบ เข้าระบบเพื่อไปหำการเปิดรายวิชา ปิดรายวิชา และการแก้ไขรายวิชาในตารางสอนตาราสอบ พร้อมทั้งบันทึกข้อมูลตารางสอนตารางสอบ

6.8 ผู้ประสานงานตารางสอนตารางสอบคณะ และผู้ประสานงานตารางสอนตารางสอบ ภาควิชา/สาขาวิชา /อาจารย์/นิสิต/ผู้ที่เกี่ยวข้องสามารถเข้าไปตรวจสอบรายวิชาที่เปิดสอนได้ ในระบบ <u>www.reg.chula.ac.th</u> ในหัวข้องานตารางสอนตารางสอบ

### 7. เอกสารที่เกี่ยวข้องในการปฏิบัติงาน

- 7.1 https://www.reg.chula.ac.th/
- 7.2 https://www.reg.chula.ac.th/CLASS-SCHEDULING.key.pdf
- 7.3 https://cas.reg.chula.ac.th/cu/cs/QueryCourseScheduleNew/index.html

#### แบบฟอร์มที่ใช้ในสมัยก่อน แต่ปัจจุบันยังมีใช้อยู่บ้างโดยเฉพาะแบบฟอร์มการปิด รายวิชาที่มีนิสิตลงทะเบียนเรียน

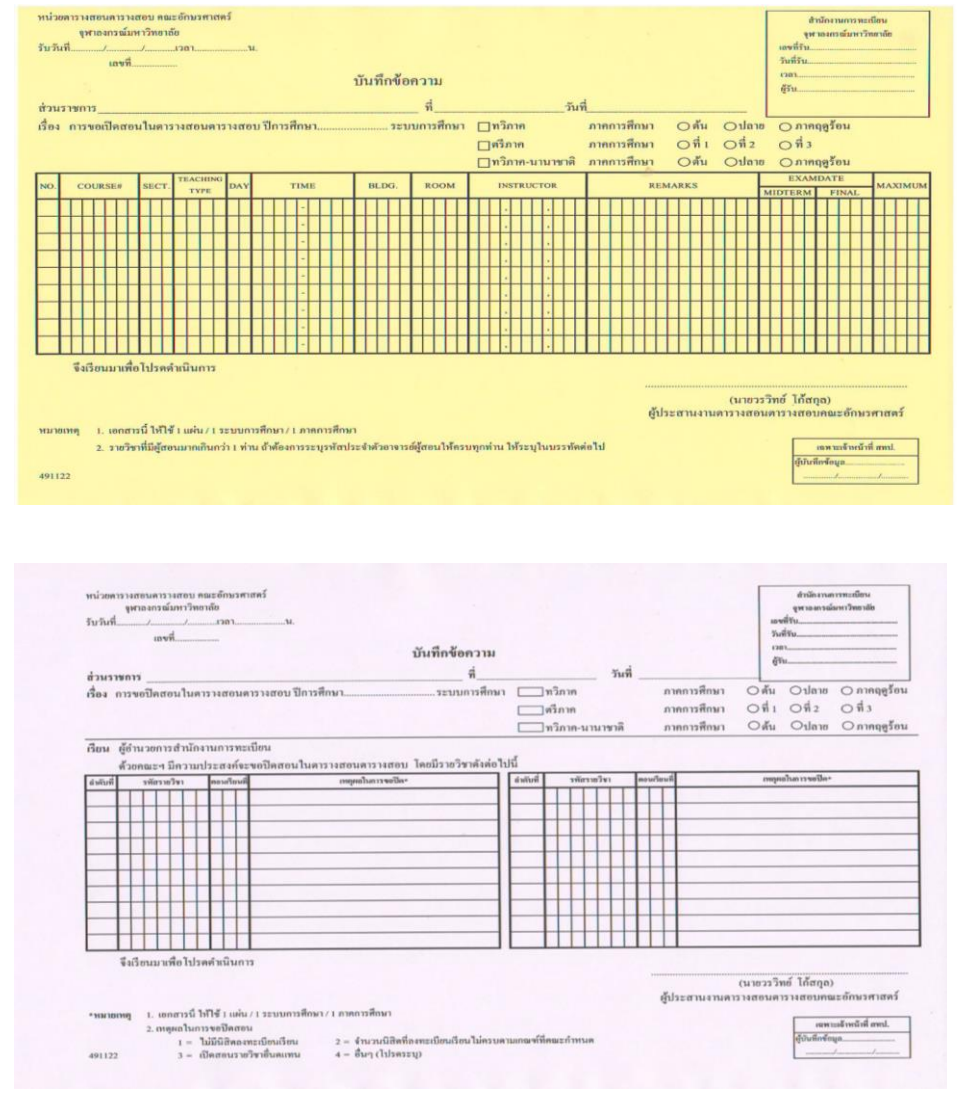

| หน่วย<br>รับวัน<br>ส่วน<br>เรื่อง | ราง<br>ก | 513<br>91<br>91<br>91<br>91<br>91<br>91<br>91<br>91<br>91<br>91<br>91<br>91<br>91 | 13<br>13 | 1021<br>1021 | ราม<br>ณ์มา<br>หนึ่ | 1131                       | คน<br>เขาส่         | 201<br>10<br>10 | กษร<br>ลา   | 151                | 183 | f   | .น.<br>ปีเ       | 115  | ศึก             | ษา  |     |      | 4000 | บ้า          | มที  | กข้       | ເອາ | าวา<br>ที่ | าม  | דש   | 0         |      | າວີກ         | าก        | -    | วัน  | ń    |   | กาค        | 015          | ศึก        | ษา       |     | 0  | Ău           |     | 21         | Jan        |             | 10 H 10 H 10 | รที่รั<br>เกิรัก<br>รัก<br>ว.ก | สำห<br>(พา<br> | ັດຈາ<br>ອ ຈາກາ<br>ຊອງ ຈັ | มกา<br>เฉ้ม<br>อน | รทะเริ่ | มาลัย          |       |    |   |
|-----------------------------------|----------|-----------------------------------------------------------------------------------|----------|--------------|---------------------|----------------------------|---------------------|-----------------|-------------|--------------------|-----|-----|------------------|------|-----------------|-----|-----|------|------|--------------|------|-----------|-----|------------|-----|------|-----------|------|--------------|-----------|------|------|------|---|------------|--------------|------------|----------|-----|----|--------------|-----|------------|------------|-------------|--------------|--------------------------------|----------------|--------------------------|-------------------|---------|----------------|-------|----|---|
|                                   |          |                                                                                   |          |              |                     |                            |                     |                 |             |                    |     |     |                  |      |                 |     |     |      |      |              |      |           |     |            |     |      | 0         |      | ເรີກ<br>າວີກ | าค<br>าค- | นาเ  | มาช  | าติ  | 3 | กาค<br>กาค | การ<br>การ   | ศึก<br>ศึก | มา<br>มา |     | 00 | ที่ 1<br>ค้น | (   |            | 1 2<br>Jan | เข          | 000          | ) ที่<br>) ภ                   | 3              | าอรั                     | อน                |         |                |       |    |   |
| เรียน                             | De 124   | ้อำ<br>วย                                                                         | นว<br>คณ | ยกา<br>ะ-า   | รส์<br>มีค          | านัก                       | งาน<br>ปร           | 1111<br>a       | เรท<br>งค์จ | ะเป็               | DI  | 1   | บค               | 151  | 138             | our | 115 | 142  | 101  | ĩ            | คยว่ | มีรา      | ขละ | ະເວີຍ      | เลข | D4*  | ນ້ອງ      | แลไ  | หม่          | ้ที่ข     | our  | ก้ไข | ตั้ง | ň |            |              |            |          |     |    | 1            |     |            |            |             |              |                                |                |                          |                   |         |                |       |    |   |
| NO.                               |          | co                                                                                | URS      | SE#          |                     | SE                         | т.                  | TE              | ACI         | inse               | -   | DAY | Γ                |      | 3               | пм  | E   | _    |      |              | BLD  | IG.       | Τ   | R          | -   | 1    |           |      | INS          | TR        | UCT  | OR   |      | Τ |            |              |            | RI       | EMA | RK | s            |     |            | 1          | M           | ID           | EX                             | M              | DAT                      | E<br>INA          | L       | M              | AXI   | MU | м |
| 1                                 | T        | Γ                                                                                 | Π        | T            | Π                   | T                          | Π                   | 1               | 1           | Ì                  | t   | T   | h                |      | T               | ·   | T   | T    | Ľ    | T            | T    | Π         | Ť   | Π          |     | T    | Π         | T    |              | Π         | T    |      |      |   | Ŧ          |              | T          | H        | Ŧ   | Π  | -            | H   |            | T          | Π           |              |                                |                | -                        |                   | -       | $\square$      | +     |    | - |
| H                                 | +        |                                                                                   | H        | +            | H                   |                            |                     |                 | -           | +                  | +   | +   | $\left  \right $ |      | -               | -   | +   | +    | H    | $\mathbb{H}$ | +    | H         | ł   | H          |     |      | Н         | +    | •            | H         | +    | i.   | +    | Η | +          | H            | $^{+}$     | H        | +   | Н  | +            | H   |            | +          | H           |              | +                              |                |                          | H                 | T       | Ħ              | +     |    |   |
| H                                 | t        | +                                                                                 | Η        | +            | +                   |                            | H                   | -               |             | +                  | t   | +   | H                |      |                 | -   | 1   | t    | H    | H            | t    | H         | t   | t          |     | t    | Ħ         | 1    |              |           | t    |      |      |   |            | Π            | T          |          |     |    |              |     |            |            |             |              |                                |                |                          |                   |         |                |       |    |   |
| H                                 | t        | t                                                                                 | H        |              |                     |                            | T                   |                 |             | 1                  | t   |     |                  |      |                 | -   |     |      |      |              |      |           | T   |            |     |      |           |      |              |           |      |      |      |   |            |              |            |          |     |    |              |     |            |            |             |              | -                              |                |                          |                   |         | $\square$      | -     |    |   |
|                                   |          |                                                                                   |          |              |                     |                            |                     |                 |             |                    |     |     |                  |      |                 | •   |     |      |      |              | -    |           | +   |            |     |      |           |      |              | $\square$ | +    | ·    | +    | Н | +          | $\square$    | +          |          | +   | +  | +            |     |            | +          | H           |              | +                              | H              |                          | H                 |         | H              | -     | +  | Η |
|                                   |          |                                                                                   |          |              |                     |                            |                     |                 |             | -                  | 4   | 4   | 1                |      |                 | -   |     | +    |      | $\square$    | +    | $\square$ | +   |            | -   | +    | $\square$ | -    |              | $\square$ |      | ŀ    | +    | Н | +          | $\mathbb{H}$ | +          |          | +   | H  | +            | H   | +          | +          | Н           | H            | +                              | Η              | +                        | H                 | -       | H              | -     | H  | Н |
| H                                 | +        | +                                                                                 |          | -            |                     |                            |                     |                 | •           | +                  | +   | +   | +                |      | +               | •   |     | +    |      | H            | +    | H         | +   | +          | +   | +    | Н         | +    |              | H         | +    | H    |      | Н | +          | H            | +          | H        | +   | H  | +            |     | H          | +          | H           | H            | +                              | H              | T                        | H                 | H       | Ħ              |       |    |   |
| ниц                               | 3        | 1                                                                                 | 1. 2.    | 101          | สาว                 | <b>โป</b><br>ณี 1<br>พี่มี | เคล่<br>เกล่<br>เกล | 11              | iur         | 115<br>1/1<br>กันท | 72  | บบบ | וברח             | ศึกร | 1<br>11/<br>Ře4 | 1   | 1   | ารคี | inu  | 1            | 200  | ์สอา      | ubi | -          | unu | ก่าน | 4 15      | สัระ | ylu          | 1113      | าทัค | riol | ป    |   | ħ:         |              |            | City i   | ประ | สา | 41           | ามต | (14<br>131 | าย         | วรวิ<br>อนเ | ุ่ทย่<br>ดาว | í ĩ.                           | รัตร           | ງດ)<br>ງຄອ<br>ເຄສ        | มะขั<br>กะเจ้     | ภักษะ   | र ला।<br>जी ना | eron: | -  |   |
| 4911                              | 22       |                                                                                   |          |              |                     |                            |                     |                 |             |                    |     |     |                  |      |                 |     |     |      |      |              |      |           |     |            |     |      |           |      |              |           |      |      |      |   |            |              |            |          |     |    |              |     |            |            |             |              | 0                              |                |                          | 1                 |         |                |       |    |   |

| ที่ | ผังกระบวนการ                                                               | ปัญหา/ ความเสี่ยงสำคัญที่พบในการปฏิบัติงาน                                                                                                    | วิธีการแก้ไขปัญหา/ ลดความเสี่ยง                                                                                          |
|-----|----------------------------------------------------------------------------|----------------------------------------------------------------------------------------------------|----------------------------------------------------------------------------------------------------|
| 1.  | รายวิชาศึกษาทั่วไปมีนิสิตสนใจเป็น<br>จำนวนมาก                              | อาจารย์ผู้สอนในภาควิชา/สาขาวิชามีจำนวนน้อย แต่<br>อาจารย์ผู้สอนก็ยินดีที่จะเปิดตอนเรียนเพิ่มให้นิสิต บาง<br>รายวิชาไม่สามารถรองรับนิสิตในจำนวนมากๆได้<br>เนื่องจากรายวิชาบางรายวิชาเป็นการเรียนแบบ<br>conversation จึงทำให้รองรับนิสิตในจำนวนมากไม่ได้ | ต้องหำการคัดเลือกนิสิตที่มีความ<br>จำเป็นก่อนเช่น นิสิตที่อยู่ชั้นปีที่ 4 หรือ<br>นิสิตที่เลือกรายวิชาดังกล่าวเป็นวิชาโท |
| 2.  | นิสิตบางคนลงทะเบียนแล้วยังตรวจสอบ<br>ผลการลงทะเบียนเรียนยังไม่เป็น         | นิสิตยังไม่เข้าใจขั้นตอนในการลงหะเบียนเรียน เช่น<br>นิสิตลงหะเบียนเรียนแล้วบางคนยังไม่ตรวจผลการ<br>ลงหะเบียนเรียน หรือตรวจสอบไม่เป็น (CR74)                                                                                                    | เข้าระบบตรวจสอบผลการลงหะเบียน<br>เรียนให้ดูเป็นตัวอย่าง                                                                  |
| 3.  | ระบบ <sub>www7.reg.chula.ac.th</sub> เมื่อบันทึก<br>ข้อมูลแล้วล่าซ้า 1 วัน | เมื่อหำการเปิดรายวิชา ปิดรายวิชา และแก้ไขรายวิชา<br>ในตารางสอนตารางสอบแล้วบันหึกข้อมูล เมื่อบันหึก<br>ข้อมูลจะล่าช้า ต้องตรวจสอบผลการเปิดรายวิชา ปิด<br>รายวิชา และแก้ไขรายวิชาในวันถัดไป                                                              | แจ้งอาจารย์ผู้สอนว่าดำเนินกรให้<br>เรียบร้อยแล้ว และนิสิตสามารถเพิ่ม<br>รายวิชาดังกล่าวได้ทันที                          |

### 9. ปัญหา/ ความเสี่ยงสำคัญที่พบในการปฏิบัติงานและแนวทางการแก้ไขปัญหา

#### 10. บรรณานุกรม

- 10.1 https://www.reg.chula.ac.th/
- 10.2 https://www.reg.chula.ac.th/CLASS-SCHEDULING.key.pdf
- 10.3 https://cas.reg.chula.ac.th/cu/cs/QueryCourseScheduleNew/index.html

#### ภาคผนวก

#### ตัวอย่างการเปิดรายวิชา ปิดรายวิชา แก้ไขรายวิชาตารางสอนตารางสอบ ระบบ ออนไลน์

### 1.วิธีเปิดรายวิชาในตารางสอนตารางสอบ

### <u>เข้าระบบด้วย username และ password ของสำนักเทคโนโลยีสารสนเทศ</u>

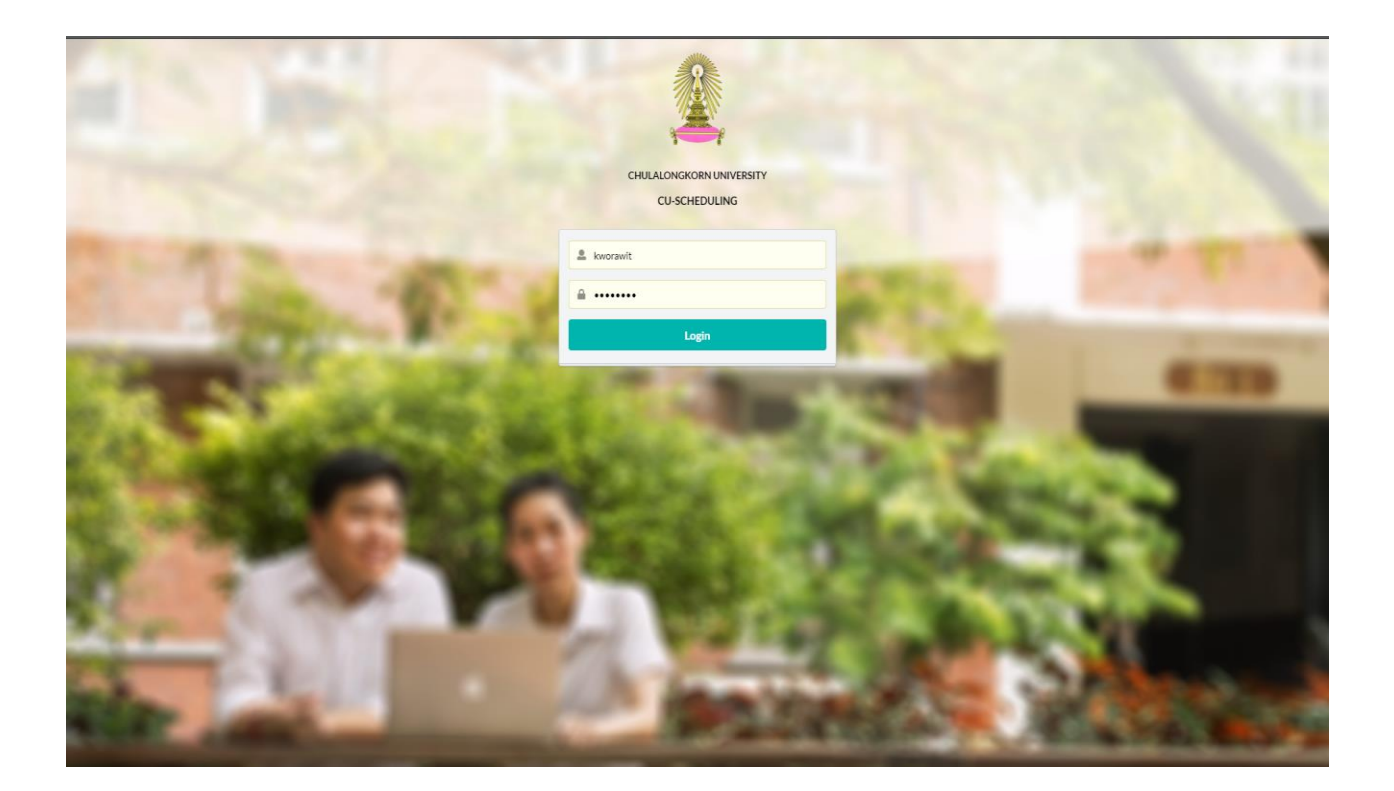

| Rego<br>Chula<br>SCHEDULING                                         | OFFICE OF THE REGISTRAR      |
|---------------------------------------------------------------------|------------------------------|
| Scheduling                                                          | วรริทย์ ไก้สกุล (kworawit) 👻 |
| List of classes System: Semester Semester (international) Trimester | Open new class               |
| Year: 2019 V Semester: First semester V<br>Course no.:              |                              |

1.1 คลิ๊ก Open new class

### จากนั้นจะมีไอคอน การเปิดรายวิชาปรากฎขึ้นมา

#### Open new class

| System: Semester<br>Year: Second Second | Semester (international)  emester:  Examroom Date mm/dd/yyyy | Class Trimester type : | Ţ          |  |
|----------------------------------------------------------------------------------------------------|--------------------------------------------------------------|------------------------|------------|--|
| System: Semester<br>Year: Se<br>Course no.:<br>Mid-term: O - Second<br>Final: O TDF C                                                                                                    | Semester (international)  emester:  Examroom Date mm/dd/yyyy | Trimester              | •          |  |
| Year: So<br>Course no.:<br>Mid-term: O - O<br>Final: O TDF O D                                                                                                    | emester:   Examroom Date mm/dd/yyyy                          | type :                 | •          |  |
| Course no. :<br>Mid-term: • - O<br>Final: • TDF O D                                                                                                    | Examroom<br>Date mm/dd/yyyy                                  | type:                  | •          |  |
| Mid-term: • - · · · · · · · · · · · · · · · · · ·                                                                                                    | Date mm/dd/yyyy                                              | type:                  | •          |  |
| Mid-term: • - O                                                                                                    | Date mm/dd/yyyy                                              |                        |            |  |
| Final: • TDF 🔿 D                                                                                                    |                                                              | Time                   | ~          |  |
|                                                                                                    | Date mm/dd/yyyy                                              | Time                   | ~          |  |
|                                                                                                    |                                                              |                        |            |  |
|                                                                                                    |                                                              | Section                |            |  |
| Section :                                                                                                    | Type :                                                       | ~                      |            |  |
| Date : O SU O I                                                                                                    | MO 🔿 TU 🔿 WE 🔿 TH                                            | ○ FR ○ SA ○ I          | A 🔾 AR     |  |
| Start time : 0900                                                                                                    | End time :                                                   | 1100                   |            |  |
| Building :                                                                                                    | V Room :                                                     | ~                      |            |  |
|                                                                                                    |                                                              |                        |            |  |
|                                                                                                    |                                                              |                        |            |  |
| Remark 1 :                                                                                                    | Remark 2:                                                    |                        | Remark 3 : |  |
| Gen-Ed :                                                                                                    | Student max :                                                |                        |            |  |
| 3 Year ปีการศึ                                                                                                    | า้กษา                                                        |                        |            |  |
| Scheduling                                                                                                    |                                                              |                        |            |  |
|                                                                                                    |                                                              |                        |            |  |
| List of classes                                                                                                    |                                                              |                        |            |  |
| System:  Seme                                                                                                    | ester 🔘 Semester (interr                                     | national) 🔿 Trime      | ster       |  |
| Year: 2019 🔻                                                                                                    | Semester : First seme                                        | ester •                |            |  |
|                                                                                                    |                                                              |                        |            |  |
|                                                                                                    | <u> </u>                                                     |                        |            |  |
| 1 Semeater រា                                                                                                    | าาคการศึกษา                                                  |                        |            |  |
|                                                                                                    |                                                              |                        |            |  |
|                                                                                                    |                                                              |                        |            |  |
| Semester :                                                                                                    |                                                              | •                      |            |  |
| Г                                                                                                    | First semester                                               |                        |            |  |
|                                                                                                    | Second semester                                              | -                      |            |  |
|                                                                                                    | Summer session                                               | pe:                    |            |  |

#### 1.5 Course no.รหัสรายวิชา

|               |                                | Class                    |  |
|---------------|--------------------------------|--------------------------|--|
| System:       | iemester 🔘 Semester (int       | ternational) 🔿 Trimester |  |
|               |                                |                          |  |
| Year: 2019    | <ul> <li>Semester :</li> </ul> | *                        |  |
|               |                                |                          |  |
| Course no.:   | ^                              | Examroom type : •        |  |
|               | 2200100 INTRO CULT ST          |                          |  |
| Mid-term : 🤇  | 2200101 INTRO CULT ST          | yy Time 🗸                |  |
|               | 2200102 INTRO LIT STUD         |                          |  |
| Final: 💿 TE   | 2200150 BASIC ASIA             | y Time 🗸                 |  |
|               | 2200151 INTRO ANALYSI          |                          |  |
|               | 2200152 COM THAI FON           | Section                  |  |
| • • · ·       | 2200158 APP LING TTEL          |                          |  |
| Section :     | 2200183 THAI CIV               | vpe :                    |  |
| Date :        | 2200185 SURV ART ARC           |                          |  |
| Date .        | 2200201 ACAD REPORT            |                          |  |
| Start time :  | 2200204 MEDIA CULTUR           | End time : 1100          |  |
| - 1           | 2200205 EVERYDAY LIFE          |                          |  |
| Building :    | 2200206 SEL STUD CUL1          | Room : V                 |  |
|               | 2200207 EASTERN CIVIL          |                          |  |
| Instructors : | 2200206 WESTERN CIVIL          |                          |  |
|               |                                |                          |  |
| Remark 1 :    |                                | Remark 2 : Remark 3 :    |  |
|               |                                |                          |  |
| Gen-Ed :      | ~                              | Student max :            |  |
|               |                                |                          |  |

1.6 Examroom type วิธีการจัดสอบมีให้เลือก 3 วิธี

- 2.6.1 เรียงตามนิสิตลงหะเบียนเรียน
- 2.6.2 เรียงดามดอนเรียน
- 2.6.3 เรียงตามตอนเรียนและเรียงตามคณะ
- 1.7 Mid-term ระบุวัน-เวลา การจัดสอบบกลางภาค

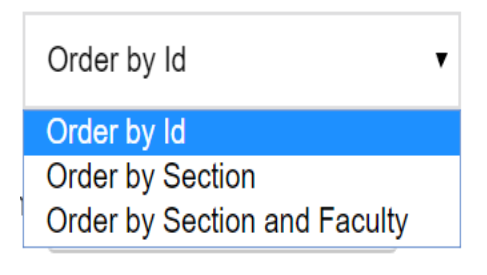

- Mid-term: · O Date mm/dd/yyyy Time 🗸
- 1.8 Final ระบุวัน-เวลา การจัดสอบบปลายภาค

| Final:  TDF  Date | mm/dd/yyyy | Time | ~ |
|-------------------|------------|------|---|
|-------------------|------------|------|---|

1.9 Section ระบุตอนเรียน

|           |   |        |      | Section |   |   |
|-----------|---|--------|------|---------|---|---|
| Section : | 1 | Type : | LECT |         | X | V |

### 1.10 Type ระบุวิธีการสอน

|                                    |                       | Class         |                 |             |   |
|------------------------------------|-----------------------|---------------|-----------------|-------------|---|
| System:      Semester      Sem     | ester (international) | Trimester     |                 |             |   |
| Year: 2019 Vear: Semester:         | -                     |               |                 |             |   |
| Course no.: 2200100 INTRO CU       | LT STUD I             | × ~           | Examroom type : | Order by Id | • |
| Course title : INTRO CULT STUE     | Course type : -       |               |                 |             |   |
| Credit : 3 CREDIT HOURS = LEC      | T 3 CR (LECT 3 HR)    | Condition : - |                 |             |   |
| Mid-term: • - O Date               | nm/dd/yyyy            | Time          | ~               |             |   |
| Final:  TDF  Date  m               | m/dd/yyyy             | Time          | ~               |             |   |
|                                    |                       | Section       |                 |             |   |
| Section : 001 Date : 0 SU 0 M0 0 1 |                       | τ             |                 |             |   |
| Start time : 0900                  | End time :            | 1100          |                 |             |   |
| Building :                         | ∾ Room :              |               | ~               |             |   |
| Instructors :                      | ~                     |               |                 |             |   |
| Remark 1 :                         | Remark 2 :            |               | Remark          | 3 :         |   |
| Gen-Ed :                           | Student max :         |               |                 |             |   |
|                                    |                       |               |                 |             |   |

### 1.11 Date ระบุวันสอน

| Date : | $\bigcirc$ | SU | $\bigcirc$ | МО   | $\bigcirc$ | τu | $\bigcirc$ | WE | $\bigcirc$ | ΤН | $\bigcirc$ | FR | $\bigcirc$ | SA      | 0 | IA | $\bigcirc$ | AR     |
|--------|------------|----|------------|------|------------|----|------------|----|------------|----|------------|----|------------|---------|---|----|------------|--------|
| Date . |            | 00 |            | 1.10 |            |    | ~          |    |            |    |            |    | ~          | <i></i> |   |    |            | 1 11 1 |

1.12 Start time ระบุเวลาเริ่มสอน

| Start time · | 1200 |  |  |
|--------------|------|--|--|
| Juli Luine . | 1300 |  |  |
|              |      |  |  |

1.13 End time ระบุเวลาสิ้นสุดในการสอน

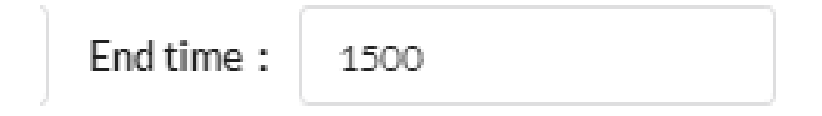

### 1.14 Building ระบุอาคารเรียน

#### Open new class

|              |                                            |                   | Class                         |                 |             |                |
|--------------|--------------------------------------------|-------------------|-------------------------------|-----------------|-------------|----------------|
| iystem : 💿   | Semester 🔘 Semeste                         | r (international) | <ul> <li>Trimester</li> </ul> |                 |             |                |
| Year: 20     | 19 • Semester:                             |                   | •                             |                 |             |                |
| Course no. : | 2200100 INTRO CULT S                       | TUD I             | × ~                           | Examroom type : | Order by Id | 5. <b>7</b> -2 |
| Course title | ; INTRO CULT STUD I                        | Course type : -   |                               |                 |             |                |
| Credit : 30  | CREDIT HOURS = LECT 3                      | CR (LECT 3 HR)    | Condition : -                 |                 |             |                |
| Mid-term :   | • - O Date/                                | dd/yyyy           | Time                          | ~               |             |                |
| Final: 🖲 1   | TDF O Date mm/d                            | d/yyyy            | Time                          | ~               |             |                |
|              |                                            |                   | Section                       |                 |             |                |
|              |                                            |                   | section                       |                 |             |                |
| Section :    | 001                                        | Type : LECT       |                               | × ~             |             |                |
| Date : 🔿     | SU O MO O TU                               | O WE O TH         | ○ FR ○ SA                     |                 |             |                |
| Start time : | 0830                                       | End time :        | 1130                          |                 |             |                |
| Building :   |                                            | A Room :          |                               | ~               |             |                |
|              | CHULAPAT7 BUILDING                         | (                 |                               |                 |             |                |
| Instructors  | IA (IA)                                    | -                 |                               |                 |             |                |
|              | AR (AR)                                    |                   |                               |                 |             |                |
| Remark 1 :   | FACULTY OF FINE AND                        | Remark 2 :        |                               | Remark          | 3 :         |                |
| Gen-Ed :     | FACULTY OF FINE AND<br>FACULTY OF FINE APP | J Student max     | :                             |                 |             |                |
|              | CU SPORTCENTER SW                          | /11               |                               |                 |             |                |
|              | CU SPORTSCENTER T<br>H.M. QUEEN SIRIKIT (S | EI<br>K           |                               |                 | s           | ave Can        |
|              |                                            |                   |                               |                 |             |                |

### 1.15 Room ระบุห้องเรียน

| Open | new | c | lass |
|------|-----|---|------|
| -    |     |   |      |

|                                         |                            | Class                         |                                                        |                              |   |
|-----------------------------------------|----------------------------|-------------------------------|--------------------------------------------------------|------------------------------|---|
| System: 🖲 Semester                      | Semester (international)   | <ul> <li>Trimester</li> </ul> |                                                        |                              |   |
| Year: 2019 • Semest                     | er:                        | •                             |                                                        |                              |   |
| Course no.: 2200100 INTRO               | CULT STUD I                | × ~                           | Examroom type :                                        | Order by Id                  | - |
| Course title : INTRO CULT S             | TUDI Course type : -       |                               |                                                        |                              |   |
| Credit : 3 CREDIT HOURS =               | LECT 3 CR (LECT 3 HR)      | Condition : -                 |                                                        |                              |   |
|                                         |                            |                               |                                                        |                              |   |
| Mid-term: 💿 - 🔘 Date                    | mm/dd/yyyy                 | Time                          | ~                                                      |                              |   |
| Final:  TDF  Date                       | mm/dd/yyyy                 | Time                          | ~                                                      |                              |   |
|                                         |                            |                               |                                                        |                              |   |
|                                         |                            | Section                       |                                                        |                              |   |
| Section : 001                           | Type : LEC                 | г                             | × ~                                                    |                              |   |
| Date : SU MO                            |                            |                               |                                                        |                              |   |
|                                         |                            |                               |                                                        |                              |   |
| Start time : 0830                       | End time :                 | 1130                          |                                                        |                              |   |
| Building : MAHACHAKRISI                 | RINDHORN (MCS)             | ×                             | ✓ Room :                                               |                              | ~ |
|                                         |                            |                               |                                                        |                              |   |
|                                         |                            |                               | 301                                                    |                              |   |
| Instructors :                           | ~                          |                               | 301<br>303                                             |                              |   |
| Instructors :                           | Pemark 2 -                 |                               | 301<br>303<br>304<br>5 401                             | :<br>:<br>:/4                |   |
| Instructors :                           | Remark 2 :                 |                               | 301<br>303<br>304<br>F 401<br>401                      | :<br>/4<br>/5                |   |
| Instructors :<br>Remark 1 :<br>Gen-Ed : | Remark 2 :                 | :                             | 301<br>303<br>304<br>F 401<br>401<br>401               | :<br> -<br> /4<br> /5<br> /6 |   |
| Instructors :<br>Remark 1 :<br>Gen-Ed : | Remark 2 :     Student max | :                             | 301<br>303<br>304<br>401<br>401<br>401<br>401<br>401   | /4<br>/5<br>/6<br>/9         |   |
| Instructors :                           | Remark 2 :  Student max    | :                             | 300<br>303<br>304<br>6 401<br>401<br>401<br>401<br>401 | /4<br>/5<br>/6<br>/9<br>10   |   |

1.16 Instructors ระบุชื่ออาจารย์ผู้สอนรายวิชา

| en new class              |                          |            |                   |             |   |
|---------------------------|--------------------------|------------|-------------------|-------------|---|
|                           |                          | Class      |                   |             |   |
| System:  Semester         | Semester (international) | Trimester  |                   |             |   |
| 2010 -                    |                          |            |                   |             |   |
| Tear: 2015 • Semes        | ter:                     |            |                   |             |   |
| Course no.: 2200100 INTR  | O CULT STUD I            | × ~        | Examroom type : 0 | >rder by Id | • |
| Course title : INTRO CULT | STUDI Course type : -    |            |                   |             |   |
|                           |                          | addition . |                   |             |   |
| Credit : SCREDITHOOKS     | -LECTSCR(LECTSHR) CO     | narcion    |                   |             |   |
| Mid-term: 💿 - 🔵 Date      | mm/dd/yyyy               | Time       | $\sim$            |             |   |
|                           |                          | Time       |                   |             |   |
| Final:  TDF  Date         | mm/dd/yyyy               | lime       | ~                 |             |   |
|                           |                          | Section    |                   |             |   |
| Section : 001             | Type : LECT              |            | × ~               |             |   |
|                           |                          |            |                   |             |   |
| Date : O SU O MO          | O TU O WE O TH O         | FR O SA    |                   |             |   |
| Start time : 0830         | End time :               | 1130       |                   |             |   |
|                           |                          |            |                   |             |   |
| Building : MAHACHAKRIS    | IRINDHORN (MCS)          | × 、        | Room: 304         | × ~         |   |
|                           |                          |            |                   |             |   |
| Instructors :             | ~                        |            |                   |             |   |
| SUPAKANO                  | OK THONGYAI              |            | Demosts 2         |             |   |
| SUTHAM V                  | ATANA COVAL Remark 2 :   |            | Remark 3 :        |             |   |
| Gen-Ed : HATHAICH         | ANOK VANICE tudent max : |            |                   |             |   |
| AKAWAT S                  | IRISUK(AKS)              |            |                   |             |   |
| LIRA PANC                 | HAROEN/UPC               |            |                   |             |   |
| 010117010                 |                          |            |                   |             |   |

1.17 Remark 1-3 ระบุการเปิดสอนรายวิชานี้เป็นวิชา Gen-ed หรือระบุให้กับคณะอื่น/ คณะอักษรศาสตร์เห่านั้น เป็นต้น

Remark 1 : Remark 2 : Remark 3 :

1.18 Gen-Ed ระบุวิชานี้เป็นวิชาการศึกษาทั่วไปหรือไม่

|                             |                        | Clas            | is         |                   |     |
|-----------------------------|------------------------|-----------------|------------|-------------------|-----|
| System:  Semester           | Semester (internationa | l) 🔿 Trimester  |            |                   |     |
| Year: 2019 Vear: Semester   | er:                    | •               |            |                   |     |
| Course no.: 2200100 INTRO   | CULT STUD I            | × •             | Examroom   | type: Order by Id | -   |
| Course title : INTRO CULT S | TUD I Course type :    | -               |            |                   |     |
| Credit : 3 CREDIT HOURS =   | LECT 3 CR (LECT 3 HR   | ) Condition : - |            |                   |     |
|                             |                        |                 |            |                   |     |
| Mid-term: • - O Date        | mm/dd/yyyy             | Lime            |            | ~                 |     |
| Final:  TDF  Date           | mm/dd/yyyy             | Time            |            | ~                 |     |
|                             |                        | Secti           | on         |                   |     |
|                             |                        |                 |            |                   |     |
| Section : 001               | Type : Li              | ECI             | ~ ~        |                   |     |
| Date: O SU O MO             | O TU O WE O            | TH O FR O       | SA OIA C   | AR                |     |
| Start time : 0830           | End time               | »: 1130         |            |                   |     |
|                             |                        |                 |            |                   |     |
| Building : MAHACHAKRISIF    | RINDHORN (MCS)         |                 | × v Room : | 304               | × ~ |
| Instructors : HATHAICHAN    | OK VANICHSI(HVS) ×     |                 | ~          |                   |     |
|                             |                        |                 |            |                   |     |
| Remark 1 :                  | Remark                 | 2 :             | I          | Remark 3 :        |     |
|                             |                        |                 |            |                   |     |

### 1.19 Student max ระบุจำนวนรับนิสิต

#### Open new class

| Year: 2019        | Semester:         |                  | •             |                 |             |   |
|-------------------|-------------------|------------------|---------------|-----------------|-------------|---|
| Course no.: 22    | 200100 INTRO CULT | STUD I           | × ~           | Examroom type : | Order by Id | • |
| Course title : IN | TRO CULT STUD I   | Course type : -  |               |                 |             |   |
| Credit : 3 CREE   | DIT HOURS = LECT  | 3 CR (LECT 3 HR) | Condition : - |                 |             |   |
| Mid-term: 💿       | O Date mr         | n/dd/yyyy        | Time          | ~               |             |   |
| Final:  TDF       | O Date mm         | /dd/yyyy         | Time          | ~               |             |   |
|                   |                   |                  | Section       |                 |             |   |
| Section : 001     |                   | Type : LECT      |               | × ~             |             |   |
| Date : 🔿 SU       | О мо О ті         | U O WE O TH      | ○ FR ○ SA     |                 |             |   |
| Start time : 0    | 830               | End time :       | 1130          |                 |             |   |
| Building : MAP    | ACHAKRISIRINDH    | ORN (MCS)        | ×             | ❤ Room : 304    | × ~         |   |
| Instructors :     | ATHAICHANOK VA    | NICHSI(HVS) ×    |               | ~               |             |   |
| Remark 1 :        |                   | Remark 2 :       |               | Remark          | 3 :         |   |
| Gen-Ed : No       |                   | × v Student r    | max : 20      | \$              |             |   |

#### 1.20 Save กดบันทึกยืนยัน

| Open | new c | lass |
|------|-------|------|
|------|-------|------|

| ystem:    Semester      | <ul> <li>Semester (international)</li> </ul> | <ul> <li>Trimester</li> </ul> |                 |             |   |
|-------------------------|----------------------------------------------|-------------------------------|-----------------|-------------|---|
| 'ear: 2019 • Sen        | nester : First semester                      | •                             |                 |             |   |
| course no. : 2200100 IN | ITRO CULT STUD I                             | ×                             | Examroom type : | Order by Id | • |
| ourse title : INTRO CU  | JLT STUD I Course type : -                   |                               |                 |             |   |
| redit : 3 CREDIT HOU    | RS = LECT 3 CR (LECT 3 HR)                   | Condition : -                 |                 |             |   |
| Aid-term: 🖲 - 🔾 D       | mm/dd/yyyy                                   | Time                          | ~               |             |   |
| inal: 🖲 TDF 🔵 Da        | te 12/dd/2019                                | Time                          | ~               |             |   |
|                         |                                              | Section                       |                 |             |   |
| ection : 001            | Type : LEC                                   | т                             | × ~             |             |   |
| ate: 🔿 SU 🖲 M           |                                              | FR O SA                       |                 |             |   |
| tart time : 0830        | End time :                                   | 1130                          |                 |             |   |
| uilding : MAHACHAK      | RISIRINDHORN (MCS)                           | ×                             | Room : 304      | ×           |   |
|                         |                                              |                               |                 |             |   |
|                         | HANOK VANICHSI(HVS) ×                        |                               | ~               |             |   |
| HATHAIC                 |                                              |                               |                 |             |   |
| emark 1 :               | Remark 2 :                                   |                               | Remark          | 3 :         |   |

### 2. วิธีการปิดรายวิชาในตารางสอนตารางสอบ

<u>เข้าระบบด้วย username และ password ของสำนักเทคโนโลยีสารสนเทศ</u>

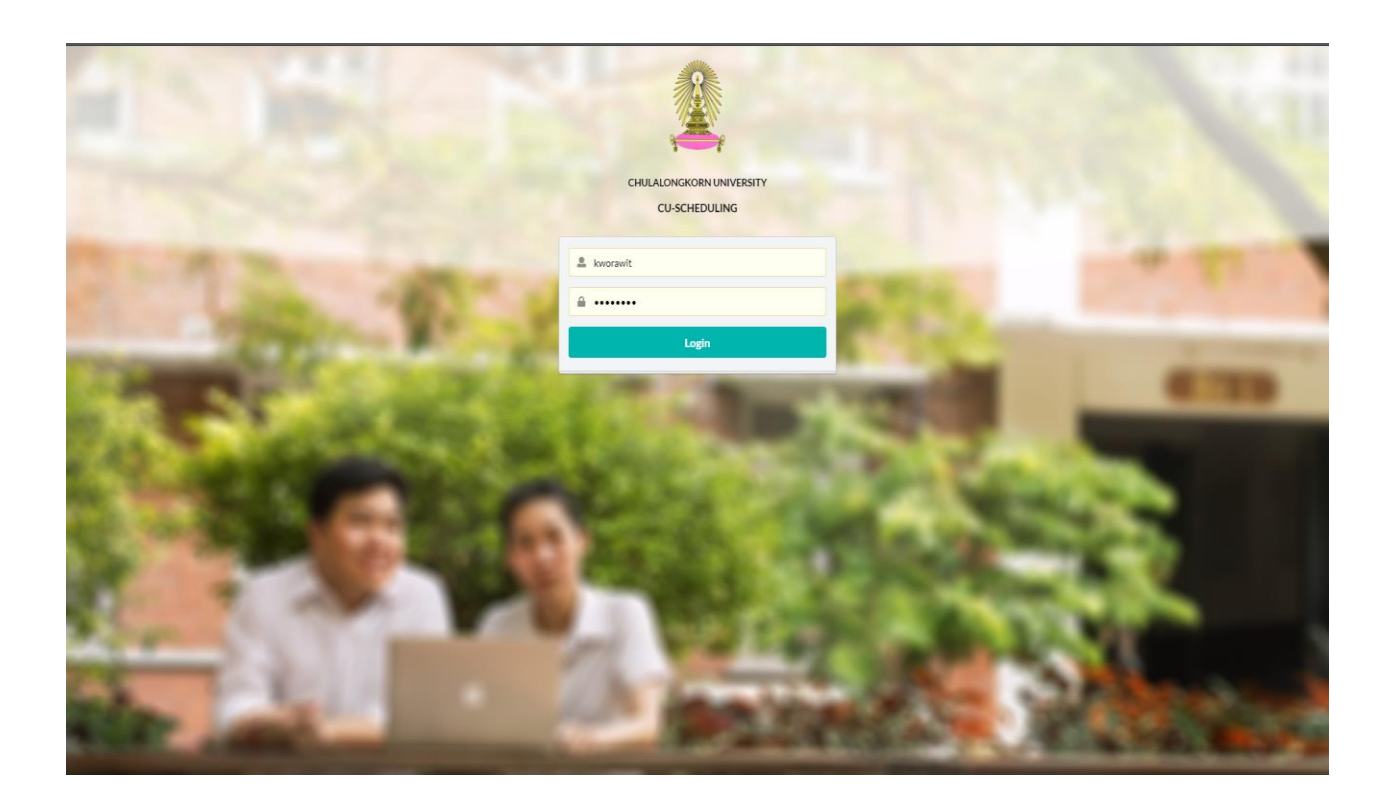

| Re<br>Cl                                                 | <b>G</b> enald<br><b>I</b> EDULING                                    | OFFICE     | E OF THE REGISTRAR                         |   |
|----------------------------------------------------------|-----------------------------------------------------------------------|------------|--------------------------------------------|---|
| Scheduling                                               |                                                                       |            | วรวิทย์ โก้สกุล (loworawit)                | - |
| List of classes<br>System: Semes<br>Year:<br>Course no.: | ster O Semester (international) O Trin<br>Semester: Second semester • | nester     | Open new class Print Class Schedule Report |   |
| System                                                   | Year/Semester                                                         | Course no. | Name Credit                                |   |
|                                                          |                                                                       | No course  |                                            |   |

### 2.1 System ระบุระบบการศึกษา

| System : | Semester | <ul> <li>Semester</li> </ul> | (international) | <ul> <li>Trimester</li> </ul> |
|----------|----------|------------------------------|-----------------|-------------------------------|
|----------|----------|------------------------------|-----------------|-------------------------------|

#### 2.2 Year ปีการศึกษา

| Sched   | uling    |            |                       |                               |
|---------|----------|------------|-----------------------|-------------------------------|
| List of | classes  |            |                       |                               |
| System  | : • Seme | ster 🔿 Sem | ester (international) | <ul> <li>Trimester</li> </ul> |
| Veer    | 2019 •   | Semester : | First semester        | -                             |

#### 2.3 Semeater ภาคการศึกษา

| Semester : |                                                     | • |      |  |
|------------|-----------------------------------------------------|---|------|--|
|            | First semester<br>Second semester<br>Summer session |   | pe : |  |

## 2.4 ระบุรหัสรายวิชาที่ต้องการจะปิด

| System | : •  | Seme | ster 🔾 Sem | ester (international) |   | Trimester |
|--------|------|------|------------|-----------------------|---|-----------|
| Year:  | 2019 | •    | Semester : | First semester        | • |           |
| Course | no.: | 220  | 0153       |                       |   |           |

#### 2.5 กด Edit

| R<br>C<br>s    | eg.<br>hula             |                   | OFFICE OF T                          | HE REGIST | RAR                          |
|----------------|-------------------------|-------------------|--------------------------------------|-----------|------------------------------|
| Scheduling     |                         |                   |                                      |           | วรวิทย์ โกัสกุล (kworawit) 🝷 |
| List of classe | s                       |                   |                                      |           | Open new class               |
| System:        | mester 🔘 Semester (inte | rnational) 🔿 Trim | lester                               |           |                              |
| Year: 2019     | Semester: First ser     | nester 🔻          |                                      |           |                              |
| Course no.:    | 2200153                 |                   |                                      | P         | rint Class Schedule Report   |
| System         | Year/Semester           | Course no.        | Name                                 | Cre       | dit                          |
| Semester       | 2019/1                  | 2200153           | COMMUNICATIVE THAI FOR FOREIGNERS II | 3         | Edit                         |
|                |                         |                   | Previous 1/1 Next                    |           |                              |

### 2.6 ให้กดปิดที่เครื่องหมาย X หน้าตอนเรียนของรายวิชาที่จะปิด

รายวิชาดังกล่าวก็จะถุกปิดไป

|                      |                     |                |               | OFFIC         | E OF T | THE REG     | ISTRAR        | 3            |
|----------------------|---------------------|----------------|---------------|---------------|--------|-------------|---------------|--------------|
| Scheduling           |                     |                |               |               |        |             | วรวิทย์ โก้   | สกุล (kworaw |
|                      |                     | Cour           |               | TIVE THAI FOR |        | ERSII       |               |              |
| Course detail        |                     |                |               |               |        |             | Print Class S | chedule Repo |
| System : Semester    |                     |                |               |               |        |             |               |              |
| Year/Semester : 201  | 2/1                 |                |               |               |        |             |               |              |
| Course No. : 220015  | 3                   |                |               |               |        |             |               |              |
| Course title : COM T | HAI FGN II          |                |               |               |        |             |               |              |
| Course type : -      |                     |                |               |               |        |             |               |              |
| Credit : 3 CREDIT HO | OURS = LECT 3 CR (L | .ECT 2 HR + DI | ISC 1 HR)     |               |        |             |               |              |
| Condition : C.F.     |                     |                |               |               |        |             |               |              |
| Exam                 |                     |                |               |               |        |             |               |              |
| Examroom type: Ord   | er by Id 🥜          |                |               |               |        |             |               |              |
| Mid-term: - 🥒        |                     |                |               |               |        |             |               |              |
| Final: TDF 💉         |                     |                |               |               |        |             |               |              |
| Section              |                     |                |               |               |        |             |               |              |
|                      |                     |                |               | Dedistan      | Room   | Instructors | Remark        | Register     |
| Secti                | on Type             | Date           | Time          | Building      | ROOM   |             |               |              |
| Secti                | on Type             | Date           | 13:00 - 15:00 | MCS           | AR     | STAFF       |               |              |

2.7 แต่ถ้าหากเลยช่วงกำหนดการจัดร่างการทำตารางสอนตารางสอบประจำปีแล้ว การ ปิดรายวิชาจะต้องกดที่รูปดินสอ

|              | SCHEDU          |                |              |                | OFFI          | CE OF      | THE REG     | SISTRAR     |                      |
|--------------|-----------------|----------------|--------------|----------------|---------------|------------|-------------|-------------|----------------------|
| Scheduling   |                 |                |              |                |               |            |             | วรวิทย์ 1   | ์กัสกุล (kworawit) 🕞 |
|              |                 |                | Cou          | rse : COMMUNIC | ATIVE THAI FO | OR FOREIGI | NERS II     |             |                      |
| Course deta  | ail (           |                |              |                |               |            |             | Print Class | Schedule Report      |
| System : Se  | emester         |                |              |                |               |            |             |             |                      |
| Year/Semes   | ter: 2019/1     |                |              |                |               |            |             |             |                      |
| Course No.   | 2200153         |                |              |                |               |            |             |             |                      |
| Course title | : COM THAI FO   | SN II          |              |                |               |            |             |             |                      |
| Course type  | : -             |                |              |                |               |            |             |             |                      |
| Credit : 30  | REDIT HOURS     | ELECT 3 CR (LE | ECT 2 HR + D | ISC 1 HR)      |               |            |             |             |                      |
| Condition :  | C.F.            |                |              |                |               |            |             |             |                      |
| Exam         |                 |                |              |                |               |            |             |             |                      |
| Examroom t   | ype: Order by k |                |              |                |               |            |             |             |                      |
| Mid-term :   | <i>•</i>        |                |              |                |               |            |             |             |                      |
| Final: TDF   | -               |                |              |                |               |            |             |             |                      |
| Section      |                 |                |              |                |               |            |             |             |                      |
|              |                 |                |              |                |               |            |             |             |                      |
|              | Section         | Туре           | Date         | Time           | Building      | Room       | Instructors | Remark      | Register             |
| × 🖉          | 1               | LECT           | WE           | 13:00 - 15:00  | MCS           | AR         | STAFF       |             | 0/15                 |
|              | 7.              | DISC           | WE           | 15:00 - 16:00  | MCS           | AR         | STAFF       |             | 0,10                 |
| × 🥓 🧹        |                 |                |              |                |               |            |             |             |                      |

## 2.8 จะปรากฎหน้าต่างดังตัวอย่างข้างล่างนี้ ให้กดที่ปุ่ม Closed section

| Edit schedule                                                         |                                                             |                       |             |
|-----------------------------------------------------------------------|-------------------------------------------------------------|-----------------------|-------------|
| Note: If there is no choice you're looking                            | ng for, please contact office of the r                      | registrar (02-2 008). |             |
| Course title : 2200152 COM THAI F<br>Credit : 3 CREDIT HOURS = LECT 3 | Course type : -<br>CR (LECT 2 HR + DISC 1 HR) Co<br>Section | se<br>andition : -    |             |
| Section : 1                                                           | Type : LECT                                                 | × v O Closed section  |             |
| Date : 🔿 SU 🖲 MO 🔿 TU                                                 | ○ WE ○ TH ○ FR ○ S                                          | SA O IA O AR          |             |
| Start time : 0930                                                     | End time : 1130                                             |                       |             |
| Building : MAHACHAKRISIRINDHO                                         | RN (MCS) ×                                                  | V Room : 501/5        | ×           |
| Instructors : STAFF STAFF(STAFF)                                      | × ×                                                         |                       |             |
| Remark 1 : FOR FOREIGNER ONLY                                         | Remark 2 :                                                  | Remark 3 :            |             |
| Gen-Ed : No X                                                         | V Student max : 10                                          |                       |             |
|                                                                       |                                                             |                       | Save Cancel |

### 2.9 Save กดบันทึกยืนยัน

#### Edit schedule

|                           | Co                                    | urse                 |
|---------------------------|---------------------------------------|----------------------|
| Course title : 2200152 CC | OM THAI FGN I Course type : -         |                      |
| Credit : 3 CREDIT HOURS   | S = LECT 3 CR (LECT 2 HR + DISC 1 HR) | Condition : -        |
|                           | Sec                                   | tion                 |
| Section : 1               | Type : LECT                           | × v 🔿 Closed section |
| Date: 🔿 SU 🖲 MO           | O TU O WE O TH O FR O                 | SA O IA O AR         |
| Start time : 0930         | End time : 1130                       |                      |
| Building : MAHACHAKRI     | SIRINDHORN (MCS)                      | × • Room: 501/5 × •  |
| Instructors : STAFF STA   | FF(STAFF) ×                           |                      |
| Remark 1 : FOR FOREIG     | INER ONLY Remark 2 :                  | Remark 3 :           |
| Gen-Ed : No               | × √ Student max : 10                  |                      |
|                           |                                       |                      |
|                           |                                       | Save                 |
|                           |                                       |                      |

## 3. วิธีการแก้ไขรายวิชาในตารางสอนตารางสอบ

#### <u>เข้าระบบด้วย username และ password ของสำนักเทคโนโลยีสารสนเทศ</u>

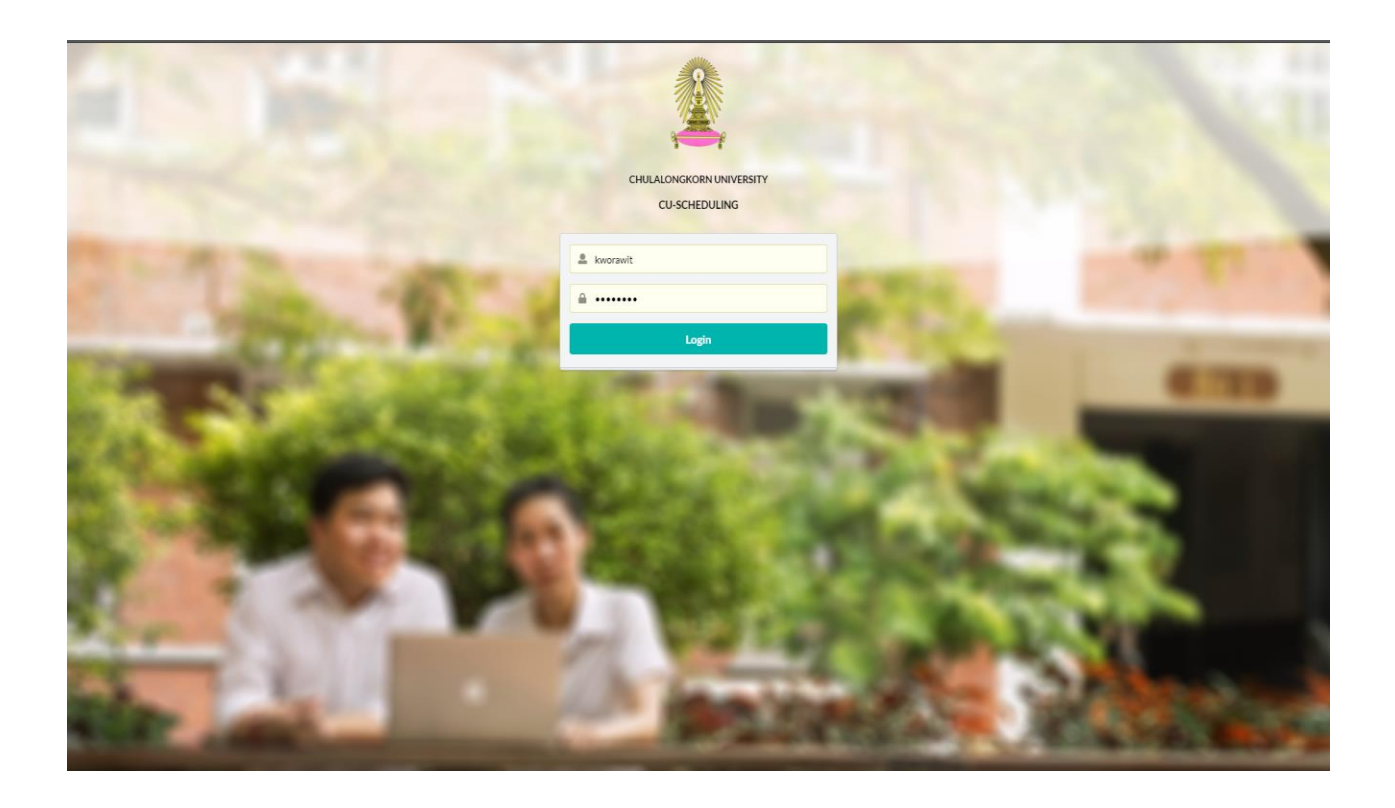

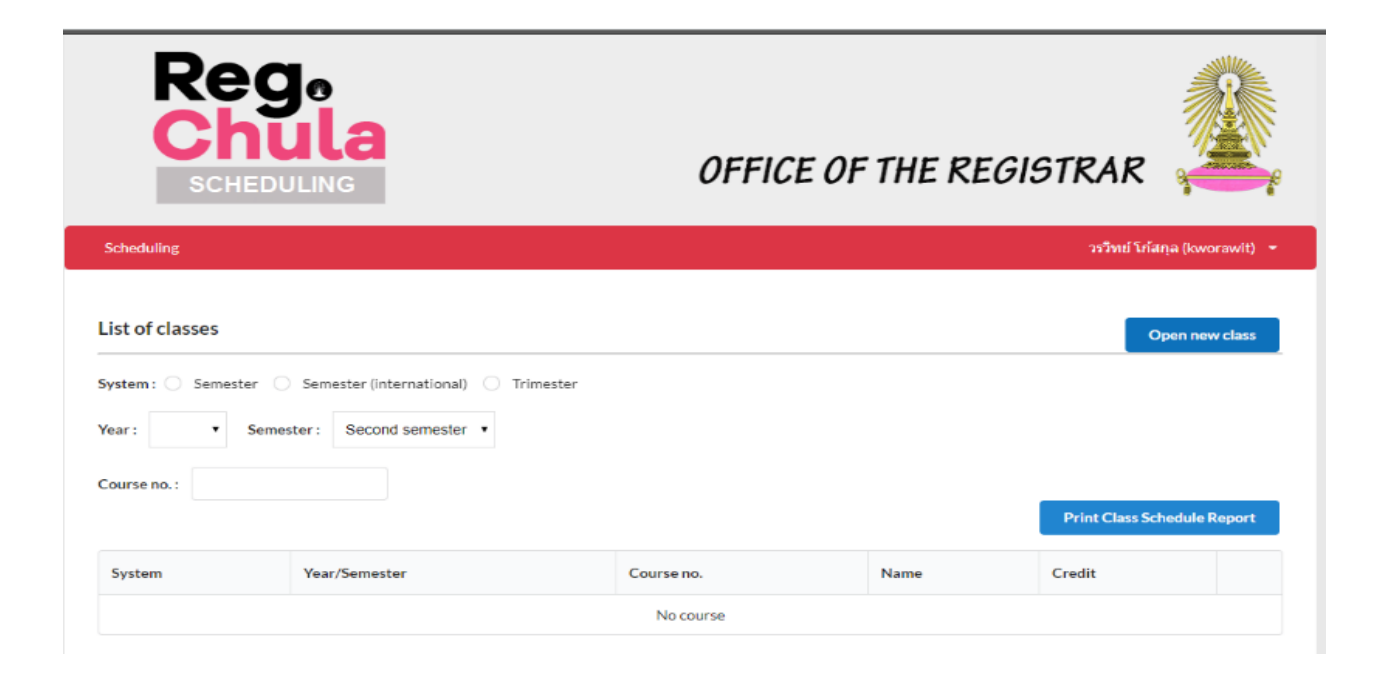

### 3.1 System ระบุระบบการศึกษา

| System : 🔘 | Semester 🔘 | Semester (international) | <ul> <li>Trimester</li> </ul> |
|------------|------------|--------------------------|-------------------------------|
|------------|------------|--------------------------|-------------------------------|

#### 3.2 Year ปีการศึกษา

| Serieu  | unig     |      |            |                      |               |  |
|---------|----------|------|------------|----------------------|---------------|--|
| List of | f classe | es   |            |                      |               |  |
| System  | : ● S∈   | emes | ter 🔿 Sem  | ester (international | ) 🔿 Trimester |  |
|         | 2019     | •    | Semester : | First semester       | •             |  |

#### 3.3 Semeater ภาคการศึกษา

| Semester : |                                                     | • |      |  |
|------------|-----------------------------------------------------|---|------|--|
|            | First semester<br>Second semester<br>Summer session |   | pe : |  |

## 3.4 ระบุรหัสรายววิชาที่ต้องการจะแก้ไข

| System | : •  | Seme | ster 🔿 Seme | ester (international | ) () | Trimester |  |  |  |
|--------|------|------|-------------|----------------------|------|-----------|--|--|--|
| Year:  | 2019 | •    | Semester:   | First semester       | •    |           |  |  |  |
| Course | no.: | 220  | 0153        |                      |      |           |  |  |  |

#### 3.5 กด Edit

| RC                        | eg.<br>hula                                                |            | OFFICE OF T                          | HE REGISTRAR   |                   |
|---------------------------|------------------------------------------------------------|------------|--------------------------------------|----------------|-------------------|
| Scheduling                |                                                            |            |                                      | วรวิทย์ โก้    | สกุล (kworawit) 🝷 |
| List of classe            | es                                                         |            |                                      |                | Open new class    |
| Year: 2019<br>Course no.: | Semester Semester (inte<br>Semester : First ser<br>2200153 | mester V   | ester                                | Print Class So | chedule Report    |
| System                    | Year/Semester                                              | Course no. | Name                                 | Credit         |                   |
| Semester                  | 2019/1                                                     | 2200153    | COMMUNICATIVE THAI FOR FOREIGNERS II | 3              | Edit              |
|                           |                                                            |            | Previous 1/1 Next                    |                |                   |

## 3.6 การแก้ไขรายวิชาจะต้องกดที่รูปดินสอ

| SCHEDU                                                         | LING          |             |                              | OFFI          | CE OF      | THE REG              | ISTRAR      |                     |
|----------------------------------------------------------------|---------------|-------------|------------------------------|---------------|------------|----------------------|-------------|---------------------|
| Scheduling                                                     |               |             |                              |               |            |                      | วรวิทย์ โ   | กัสกุล (kworawit) 🕞 |
|                                                                |               | Cou         | se : COMMUNIC                | ATIVE THAI FO |            | IERS II              |             |                     |
| Course detail                                                  |               |             |                              |               |            |                      | Print Class | Schedule Report     |
| aystem : Semester                                              |               |             |                              |               |            |                      |             |                     |
| Year/Semester : 2019/1                                         |               |             |                              |               |            |                      |             |                     |
| Course No. : 2200153                                           |               |             |                              |               |            |                      |             |                     |
| Course title : COM THAI FO                                     | SN II         |             |                              |               |            |                      |             |                     |
| Course type : -                                                |               |             |                              |               |            |                      |             |                     |
| Credit : 3 CREDIT HOURS                                        | LECT 3 CR (LE | CT 2 HR + D | ISC 1 HR)                    |               |            |                      |             |                     |
| Condition : C.F.                                               |               |             |                              |               |            |                      |             |                     |
| Exam                                                           |               |             |                              |               |            |                      |             |                     |
|                                                                |               |             |                              |               |            |                      |             |                     |
| Sxamroom type : Order by l                                     |               |             |                              |               |            |                      |             |                     |
| Examroom type: Order by k                                      |               |             |                              |               |            |                      |             |                     |
| Examroom type : Order by I<br>Vlid-term : - 🎓<br>Final : TDF 🛷 |               |             |                              |               |            |                      |             |                     |
| Examroom type: Order by I<br>Mid-term: - 🌧<br>Final: TDF 🛷     |               |             |                              |               |            |                      |             |                     |
| Examroom type : Order by I<br>Mid-term :                       |               |             |                              |               |            |                      |             |                     |
| Examroom type : Order by I<br>Mid-term :                       | Туре          | Date        | Time                         | Building      | Room       | Instructors          | Remark      | Register            |
| Examroom type: Order by Mid-term:                              | Type<br>LECT  | Date        | <b>Time</b><br>13:00 - 15:00 | Building      | Room<br>AR | Instructors<br>STAFF | Remark      | Register            |

### 3.7 จะปรากฎหน้าต่างดังตัวอย่างข้างล่างนี้

#### Edit schedule

| ourse title: 2200152 COMT  | HAIFGNI Course type: -           |                      |     |
|----------------------------|----------------------------------|----------------------|-----|
| redit : 3 CREDIT HOURS = L | ECT 3 CR (LECT 2 HR + DISC 1 HR) | Condition : -        |     |
|                            | Se                               | ction                |     |
| sction : 1                 | Type : LECT                      | × v 🔿 Closed section | 1   |
| ate: 🔿 SU 🖲 MO 🔿           | TU O WE O TH O FR O              | SA O IA O AR         |     |
| art time : 0930            | End time : 1130                  |                      |     |
| uilding : MAHACHAKRISIRI   | NDHORN (MCS)                     | × ~ Room : 501/5     | × ~ |
| structors : STAFF STAFF(S  | TAFF) ×                          |                      |     |
| emark 1 : FOR FOREIGNEF    | ONU: Remark 2 :                  | Remark 3 :           |     |
| en-Ed : No                 | × v Student max : 10             |                      |     |
| en-Ed : No                 | × V Student max : 10             |                      |     |

2.8 หากดำเนินการแก้ไขรายวิชาเรียนร้อยแล้วกดปุ่ม Save เพื่อบันทึกยืนยันการแก้ไข

| Edit | ee! | bodul | 6  |
|------|-----|-------|----|
| Eurc | SU  | leuu  | re |

|              |                    |                     | Course       |                      |     |
|--------------|--------------------|---------------------|--------------|----------------------|-----|
| Course title | 2200152 COM TH     | AIFGNI Courset      | ype: -       |                      |     |
| Credit : 30  | CREDIT HOURS = LEC | T 3 CR (LECT 2 HR + | DISC1HR) Con | dition : -           |     |
|              |                    |                     | Section      |                      |     |
| Section :    | 1                  | Type : LECT         | r            | × v O Closed section | 1   |
| Date : 🔿     | SU 🖲 MO 🔿          |                     | H O FR O SA  |                      |     |
| Start time:  | 0930               | End time :          | 1130         |                      |     |
| Building :   | MAHACHAKRISIRINE   | HORN (MCS)          | × ~          | Room : 501/5         | × • |
| Instructors  | STAFF STAFF(STA    | FF) ×               | ~            |                      |     |
| Remark 1 :   | FOR FOREIGNER O    | NLY Remark 2 :      |              | Remark 3 :           |     |
| Gen-Ed :     | No                 | × v Student         | max : 10     |                      |     |

## 4. สามารถตรวจสอบ Class Scheduling Report ของทุก รายวิชาที่ระบุได้

เข้าระบบด้วย username และ password ของสำนักเทคโนโลยีสารสนเทศ

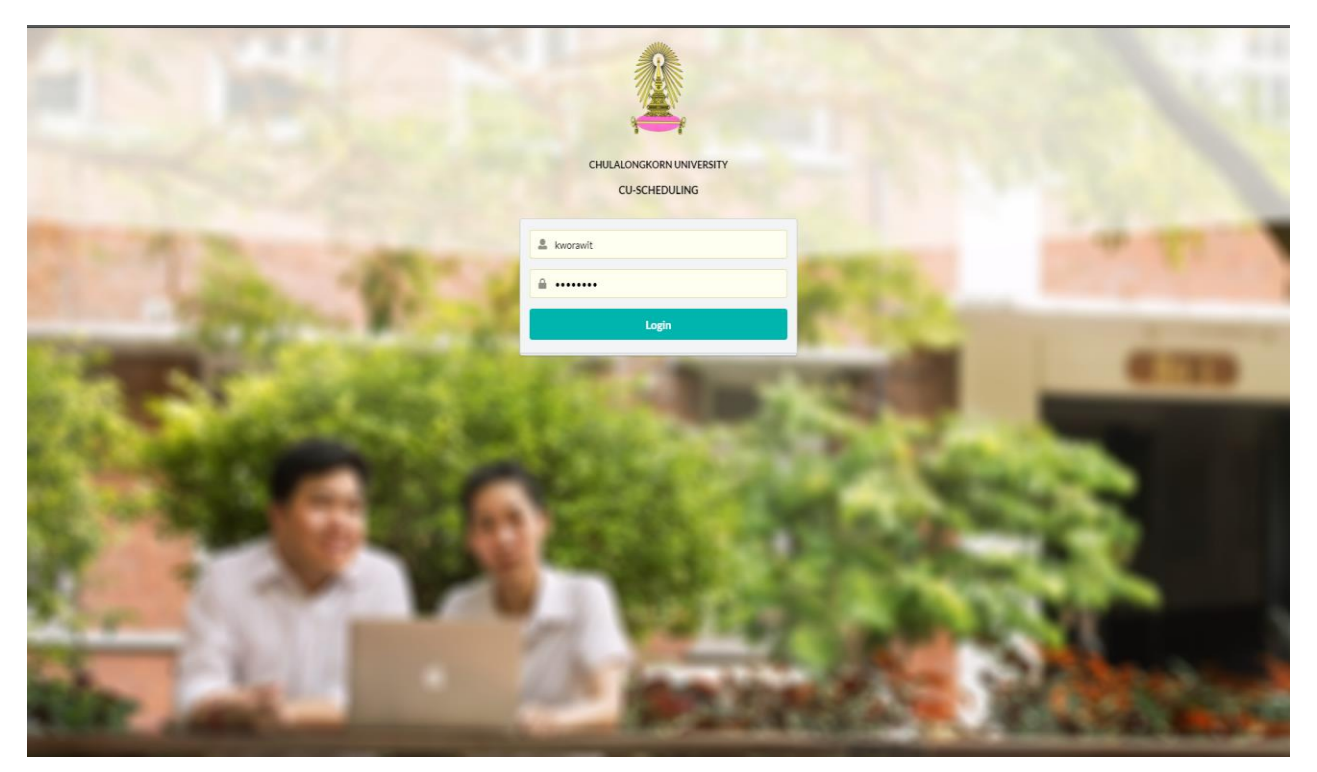

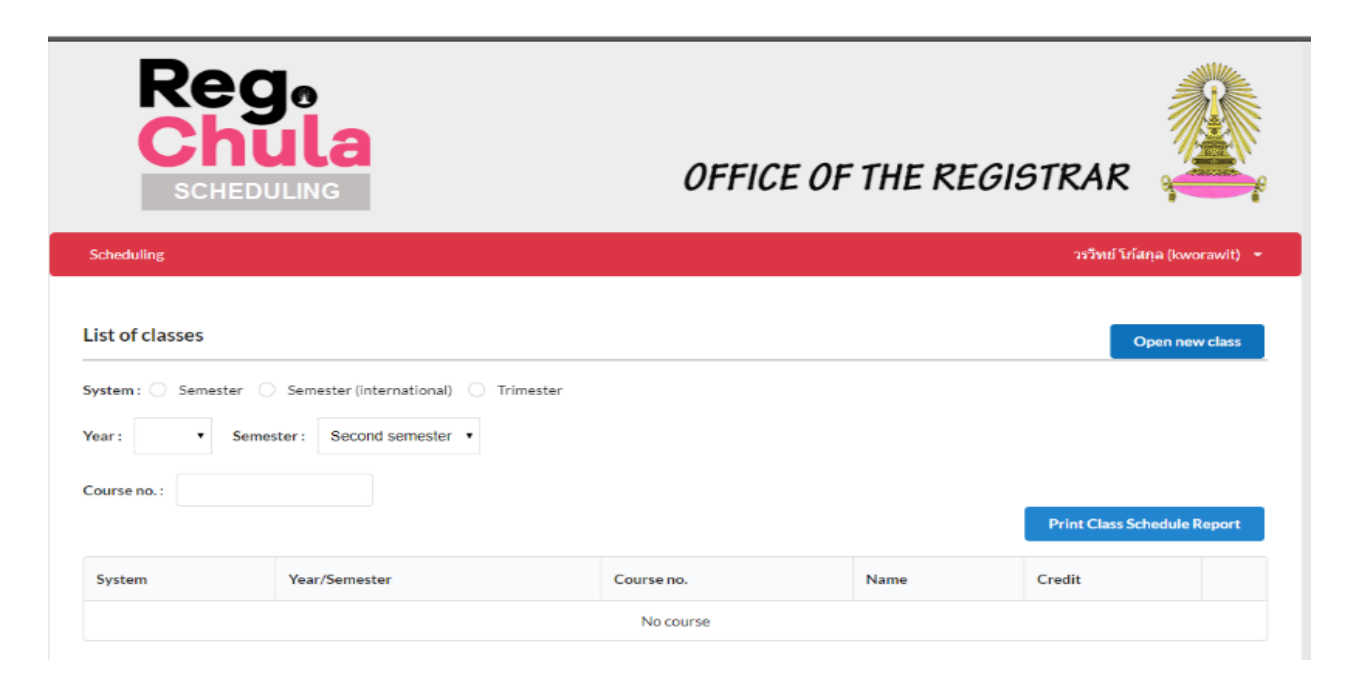

#### 4.1 System ระบุระบบการศึกษา

| System : 🔘 | Semester | $\bigcirc$ | Semester (international) | $\bigcirc$ | Trimester |
|------------|----------|------------|--------------------------|------------|-----------|
|------------|----------|------------|--------------------------|------------|-----------|

#### 4.2 Year ปีการศึกษา

| Sched   | uling     |             |                       |                               |  |
|---------|-----------|-------------|-----------------------|-------------------------------|--|
| Listo   | fclasses  |             |                       |                               |  |
| System  | n: • Seme | ester 🔘 Sem | ester (international) | <ul> <li>Trimester</li> </ul> |  |
| Year:   | 2019 🔹    | Semester:   | First semester        | •                             |  |
|         |           |             |                       |                               |  |
| 4.3 Ser | neater a  | าาคการศึก   | ЪЛ.                   |                               |  |

| Semester : |                                                     | • |      |  |
|------------|-----------------------------------------------------|---|------|--|
|            | First semester<br>Second semester<br>Summer session |   | pe : |  |

4.4 ระบุรหัสรายววิชาที่ต้องการจะตรวจสอบ

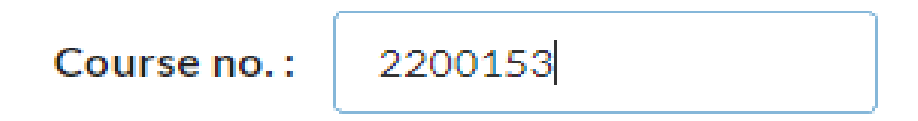

### 4.5 ให้กดปุ่มที่ Print Class Scheduling Report

| R                                                           | eg.<br>hula                                            |                    | OFFICE OF TH                         | IE REGISTRAR |                      |
|-------------------------------------------------------------|--------------------------------------------------------|--------------------|--------------------------------------|--------------|----------------------|
| Scheduling                                                  |                                                        |                    |                                      | วรวิทย์      | โก้สกุล (kworawit) 👻 |
| List of classe<br>System: • Se<br>Year: 2019<br>Course no.: | emester Semester (int<br>Semester: First so<br>2200153 | ernational) O Trim | nester                               | Print Class  | Open new class       |
| System                                                      | Year/Semester                                          | Course no.         | Name                                 | Credit       |                      |
| Semester                                                    | 2019/1                                                 | 2200153            | COMMUNICATIVE THAI FOR FOREIGNERS II | 3            | Edit                 |
|                                                             |                                                        |                    | Previous 1/1 Next                    |              |                      |

## 4.6 ระบบจะทำการดาวน์โหลดข้อมูลเป็นรูปบบไฟล์ PDF

| R                      | eg.<br>hula                                   |                                 | OFFICE OF THE F                      | REGISTRAI  | e 🔔                    |
|------------------------|-----------------------------------------------|---------------------------------|--------------------------------------|------------|------------------------|
| <br>Scheduling         |                                               |                                 |                                      | ວາວິກເ     | I ใก้สกุล (kworawit) 📼 |
| List of classe         | 5                                             |                                 |                                      |            | Open new class         |
| System:  Se Year: 2019 | mester O Semester (In<br>• Semester : First s | ternational) 🔿 Tri<br>emester 🔹 | mester                               |            |                        |
| Course no.:            | 2200153                                       |                                 |                                      | Print Clas | ss Schedule Report     |
| System                 | Year/Semester                                 | Course no.                      | Name                                 | Credit     |                        |
| Semester               | 2019/1                                        | 2200153                         | COMMUNICATIVE THAI FOR FOREIGNERS II | з          | Edit                   |
|                        |                                               |                                 | Previous 1/1 Next.                   |            |                        |

| Γ | 30/04/19 | 11:12    |                        | OFFICE OF THE REGISTRAR<br>CHULALONGKORN UNIVERSITY<br>CLASS SCHEDULE |          |                                |             |                         |                             |         |                |            |                 | Page: 1       |
|---|----------|----------|------------------------|-----------------------------------------------------------------------|----------|--------------------------------|-------------|-------------------------|-----------------------------|---------|----------------|------------|-----------------|---------------|
|   | NO       | SYSTEM   | SECTION                | ТҮРЕ                                                                  | DAYS     | TIME                           | BLDG        | ROOM                    | INSTRUCTORS                 | REMARKS | OLD<br>REG/MAX | NEW<br>MAX | MIDTERM<br>DATE | FINAL<br>DATE |
|   | 1        | Semester | 2200153<br>CONDITION : | 1/2019<br>COM THA                                                     | I FGN II |                                | 3 CRI<br>(L | EDIT HOUR<br>ECT 2 HR + | S = LECT 3 CR<br>DISC 1 HR) |         |                |            | -               | TDF           |
|   |          |          | 1                      | LECT<br>DISC                                                          | WE<br>WE | 13:00 - 15:00<br>15:00 - 16:00 | MCS<br>MCS  | AR<br>AR                | STAFF<br>STAFF              |         | 0/0            | 15         |                 |               |
|   |          |          |                        |                                                                       |          |                                |             |                         |                             |         |                |            |                 |               |
|   |          |          |                        |                                                                       |          |                                |             |                         |                             |         |                |            |                 |               |
|   |          |          |                        |                                                                       |          |                                |             |                         |                             |         |                |            |                 |               |
|   |          |          |                        |                                                                       |          |                                |             |                         |                             |         |                |            |                 |               |
|   |          |          |                        |                                                                       |          |                                |             |                         |                             |         |                |            |                 |               |
|   |          |          |                        |                                                                       |          |                                |             |                         |                             |         |                |            |                 |               |
|   |          |          |                        |                                                                       |          |                                |             |                         |                             |         |                |            |                 |               |
|   |          |          |                        |                                                                       |          |                                |             |                         |                             |         |                |            |                 |               |
|   |          |          |                        |                                                                       |          |                                |             |                         |                             |         |                |            |                 |               |
|   |          |          |                        |                                                                       |          |                                |             |                         |                             |         |                |            |                 |               |
|   |          |          |                        |                                                                       |          |                                |             |                         |                             |         |                |            |                 |               |

## 4.7 ให้กดไฟล์ที่ดาวน์โหลดมาจากระบบจะปรากฏ Class Scheduling Report